S2E-17-0055\_A

# OPERATOR'S MANUAL

## MODEL: WEATHER RADAR

## **TYPE: WR110**

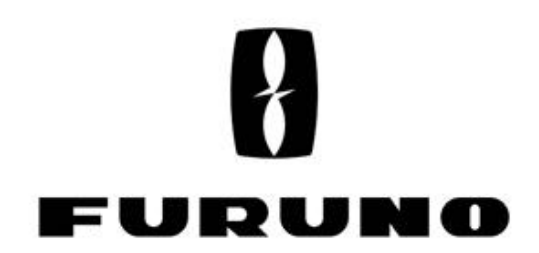

www.furuno.com

## **IMPORTANT NOTICES**

## General

- This manual has been authored with simplified grammar, to meet the needs of international users.
- The operator of this equipment must read and follow the descriptions in this manual. Wrong operation or maintenance can cancel the warranty or cause injury.
- Do not copy any part of this manual without written permission from FURUNO.
- If this manual is lost or worn, contact your dealer about replacement.
- The contents of this manual and equipment specifications can change without notice.
- The example screens (or illustrations) shown in this manual can be different from the screens you see on your display. The screens you see depend on your system configuration and equipment settings.
- Save this manual for future reference.
- Any modification of the equipment (including software) by persons not authorized by FURUNO will cancel the warranty.
- All brand and product names are trademarks, registered trademarks or service marks of their respective holders.

## How to discard this product

Discard this product according to local regulations for the disposal of industrial waste. For disposal in the USA, see the homepage of the Electronics Industries Alliance (http://www.eiae.org/) for the correct method of disposal.

## Importer in Europe

The following concern acts as our importer in Europe, as defined in DECISION No.768/2008/EC.

- Name: FURUNO EUROPE B.V.
- Address: Ridderhaven 19B, 2984 BT Ridderkerk, The Netherlands.

## Software version: 8450002-05.\*\*

\*\*denotes minor modifications.

## **CE declarations**

With regards to CE declarations, please refer to our website (www.furuno.com), for further information about RoHS conformity declarations.

## **A SAFETY INSTRUCTIONS**

The user and installer must read the appropriate safety instructions before attempting to install or operate the equipment.

| Indicates a hazardous situation which, if not avoided, will result in death or serious injury.              |
|----------------------------------------------------------------------------------------------------|
| Indicates a potentially hazardous situation which, if not avoided, could result in death or serious injury. |
| Indicates a potentially hazardous situation which, if not avoided, can result in minor or moderate injury.  |

## 

## Radio Frequency Radiation Hazard

The radar antenna sends the electromagnetic radio frequency (RF) energy. This energy can be dangerous to you, especially on your eyes. Do not look at the radiator or near the antenna when the antenna is rotating.

The distances at which RF radiation levels of 100 W/m  $^2$  , 50 W/m  $^2$  and 10 W/m  $^2$  exist are shown in the table.

DO NOT go near more than 12.7m (Safety standard is  $10 \text{ W/m}^2$ ).

NOTE: The value is applied for being installed in the public space. And it is defined on human body surface over any 6-minutes period with the flux density averaged from the measurement.

| Distance from Antenna | -m                   | -m                  | 12.7m               |
|-----------------------|----------------------|---------------------|---------------------|
| Power flux density    | 100 W/m <sup>2</sup> | 50 W/m <sup>2</sup> | 10 W/m <sup>2</sup> |

## 

## Do not open the radome.

Electrical shock can occur. Only qualified personnel should work inside the equipment.

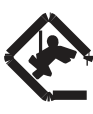

## Wear a hard hat and safety belt when mounting the Antenna Unit.

Serious injury or death can result if someone falls from the radar antenna.

**Do not use any other power except 100 to 240 VAC.** Connection of an incorrect power supply can cause fire or damage the equipment.

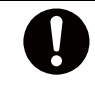

Turn off the power immediately if water leaks into the equipment or smoke or fire is coming from the equipment. Failure to turn off the equipment can cause fire or electrical shock.

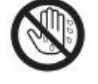

**Do not operate the equipment with wet hands.** Electrical shock can occur.

## Do not disassemble or modify the equipment.

Fire or electrical shock can occur.

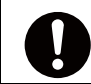

## Use only the specified power cable.

Fire or damage to the equipment can result if a different cable is used.

## 0

## Use the power supply grounded certainly.

Electrical shock or defect of operation can occur.

## When a thunderbolt is expected, do not approach a system or do not touch a hand.

There is a possibility of receiving an electric shock.

A worker's safety is guaranteed although the measures which protect apparatus from indirect lightning stroke serge are taken against this machine.

It is not a thing. Moreover, if a direct stroke is impressed, it may break down.

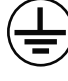

## Attach securely protective earth to the unit.

The protective earth (grounding) is required to the AC power supply to prevent electrical shock.

## 

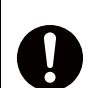

**Do not put liquid-filled containers on the top of the equipment.** Fire or electrical shock can occur if a liquid spills into the equipment.

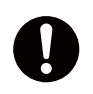

## Establish space in the surroundings of apparatus as much as possible.

It becomes a cause of performance degradation and failure.

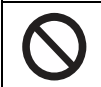

Do not put any strong impact to LCD because of glass. Serious injury may cause by broken glass.

## WARNING LABEL

Warning labels are attached to the equipment. Do not remove any label. If a label is missing or damaged, contact us for the replacement.

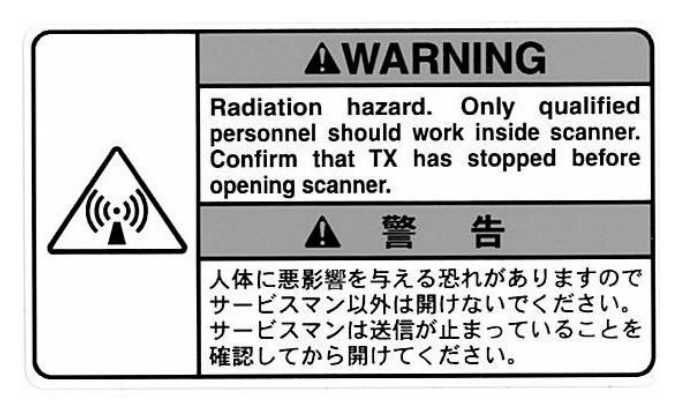

Antenna Unit (radome)

Name: Radiation Warning Label Type : 03-142-3201-0 number : 100-266-890-10

## WR110 restrictions

There are restrictions frequency band as follows to use at Lithuania and Slovakia. WR110 is operated with a channel from the following four channels: CH1: 9422.5MHz, CH2: 9427.5MHz, CH3: 9432.5MHz, CH4: 9437.5MHz

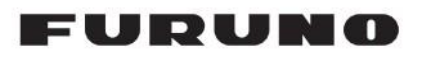

## WEATHER RADAR WR110 Operation manual

| <u>CONTENTS</u>                         |
|-----------------------------------------|
| IMPORTANT NOTICESi                      |
| SAFETY INSTRUCTIONSii                   |
| Outline of Systemv                      |
| System Configurationvi                  |
| 1. Operating Procedure of System        |
| 1.1. Startup the Radar System1          |
| 1.2. Startup the Data Processing Unit 2 |
| 1.3. Shutdown / Reboot the Radar System |
| 2                                       |
| 2. Data Processing Unit Configuration   |
| 2.1. Configuration3                     |
| 2.2. Data Processing Unit 4             |
| 3. Operating Procedure of DPU           |
| 3.1. Power up5                          |
| 3.2. Startup screen5                    |
| 3.3. Power down 5                       |
| 4. Software operation                   |
| 4.1. Name & Function of RainMap6        |
| 4.2. Rainfall observation operation 15  |
| 4.3. Observation Data operation         |
| 4.4. Name and Function of RainPlay 19   |
| 4.5. Log file function23                |
| 5. Precautions on operation             |
| 5.1. Data backup 24                     |
| 5.2. Software version                   |
| 6. Maintenance                          |
| 6.1. Troubleshooting25                  |
| 6.2. Preventative Maintenance           |
| 7. Specifications                       |
| 7.1. Antenna Unit                       |
| 7.2. Data Processing Unit               |
| 7.3. Output Data Format                 |
|                                         |
| 7.3.1. Data file type 1                 |
| 7.3.1. Data file type 1                 |

| 8. Menu Tree                     |
|----------------------------------|
| 9 Other                          |
|                                  |
| 9.1. Trademarks37                |
| 9.2. Security export control37   |
| 10. Peripheral equipment         |
| 10.1. Optional equipment         |
| 10.2. UPS setting                |
| 10.3. Windows Language setting40 |
| APPENDIX                         |
| 1. SYSTEM DIAGRAM42              |
| 2. RADIO REGULATORY INFORMATION  |
|                                  |
| 3. DECLARATION OF CONFIRMITY44   |
|                                  |

## Outline of System

This system observes the development of rain clouds, outputs the strength of precipitation, the speed of rain clouds (Doppler speed), and observes phenomena of rainfall.

Features:

- 1. While installing antenna on a rooftop of building in urban area, it must be installed in the safety area covered by lightning rod based on JIS A4201 and IEC61024-1.
- 2. Nothing should be surrounded around the antenna area.

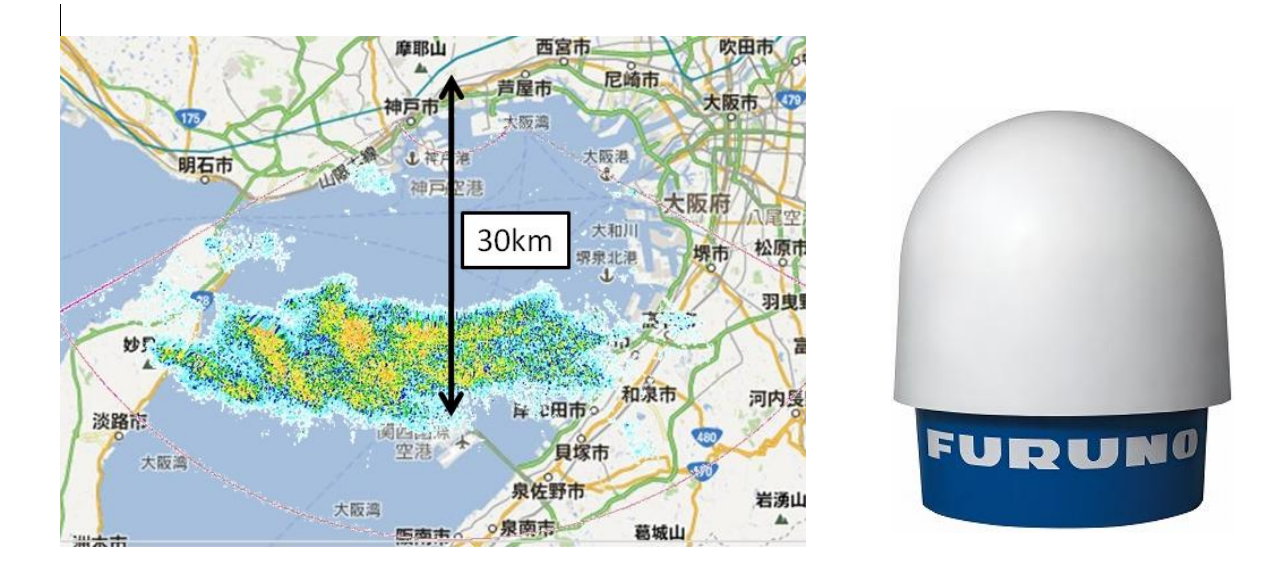

## Notice:

Do not go around the antenna area.

### Safe distance:

- If H1 is taller than 1.6 meters, it is safe unless touch the antenna directory.
- If H1 is shorter than 1.6 meters, do not enter within a radius of 6 meters from the antenna. Notice: It based on the standard of 2 meters tall person.

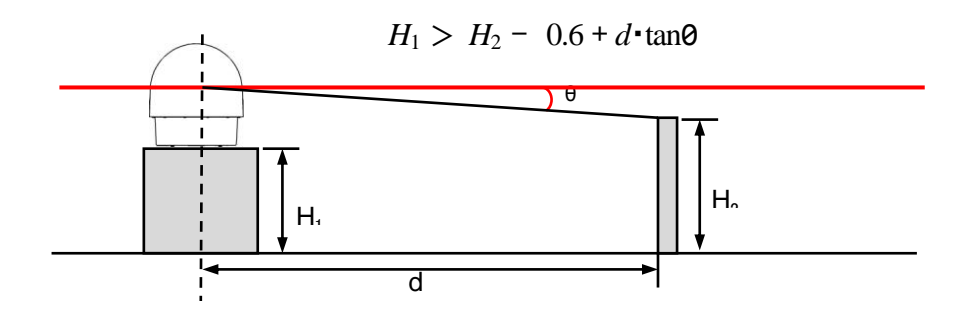

## Safety zone around radar

e.g.: H2 (Height) = 2m,

d (Distance between center of the antenna and human) = 6m,  $\theta = 2^{\circ}$  (Minimum azimuth is -2°) H<sub>2</sub> - 0.6 + d • tan  $\theta = 2 - 0.6 + 6 • tan 2^{\circ} = 1.6095 < H_1$ Therefore, H1 (Height of base) = 1.6m,

## System Configuration

The observation system consists of Antenna Unit (radome), Junction Unit (connection box), and Data Processing Unit (indoor unit) as shown below.

1) Antenna Unit (radome)

The Antenna is stored in the radome turning and radiating the radio waves.

The radiated waves are backscattered by precipitation particles on the propagation path, return to the antenna, and are processed by RF converter to transfer in the ATU.

- Junction Unit (connection box)
   This unit is a relay point of LAN cable (100Base-T or better) and switches the power of the ATU.
- Data Processing Unit (indoor unit) To display and record the data of weather observation.

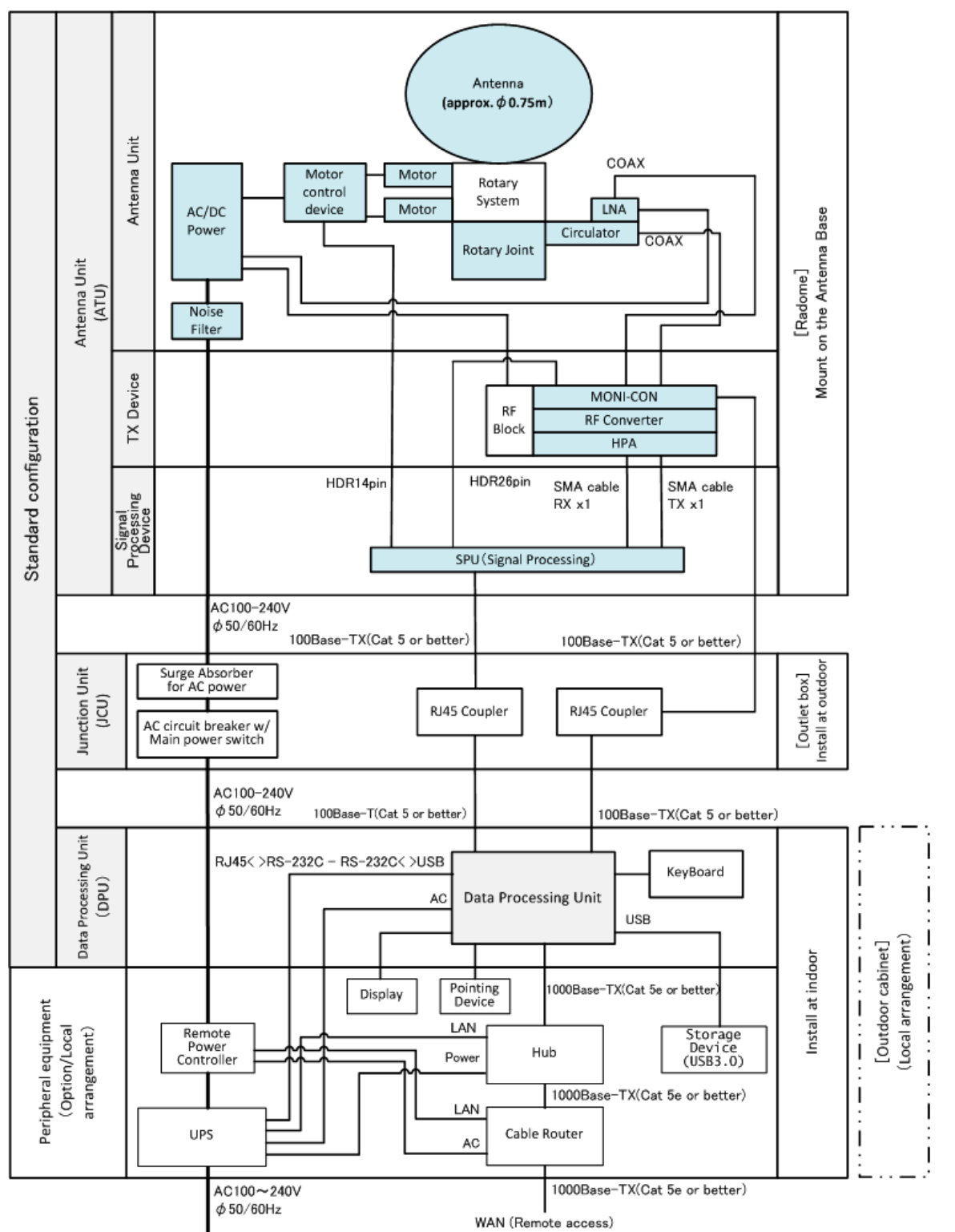

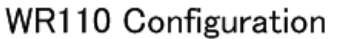

## 1. Operating Procedure of System

## 1.1. Startup the Radar System

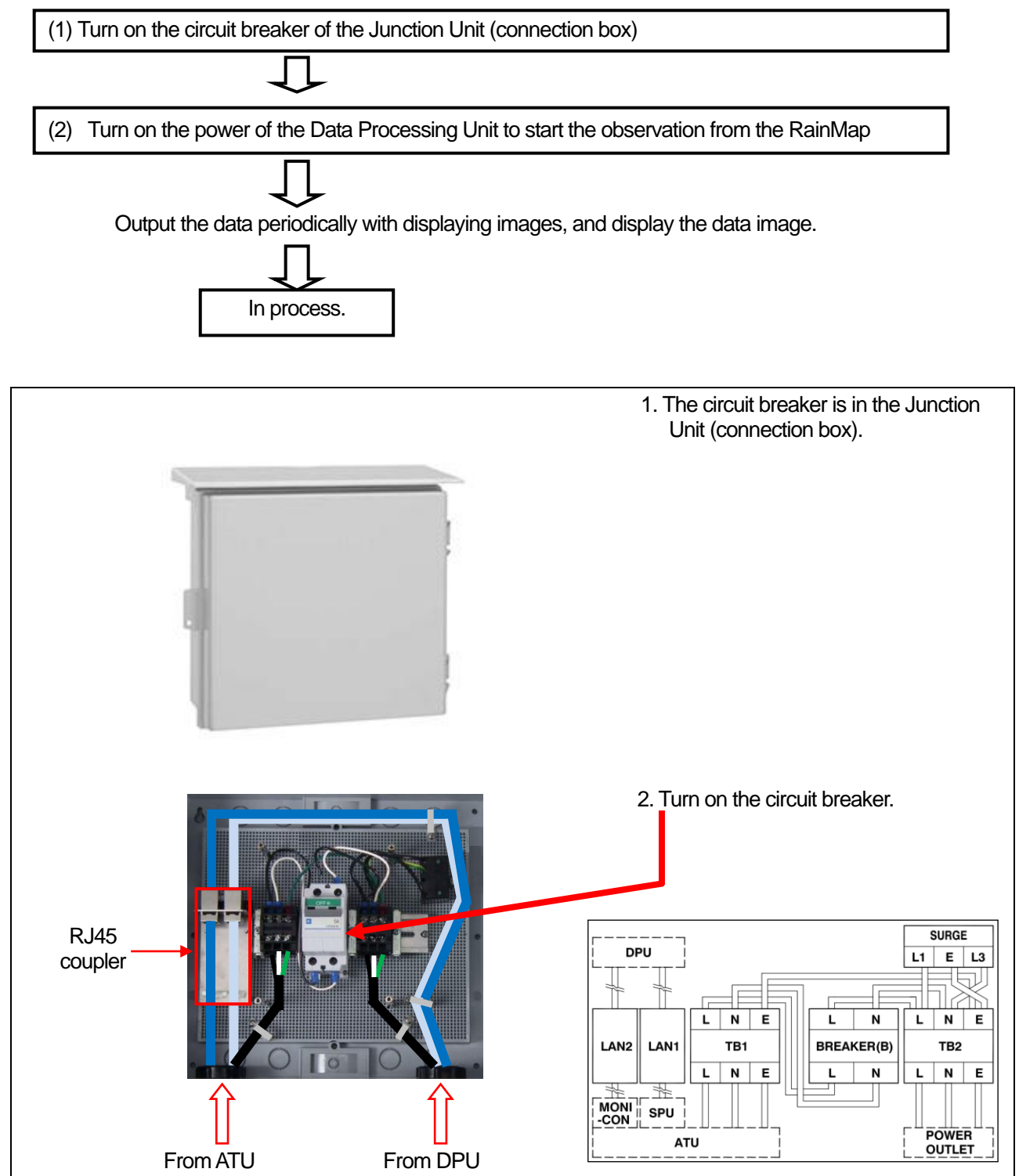

## 1.2. Startup the Data Processing Unit

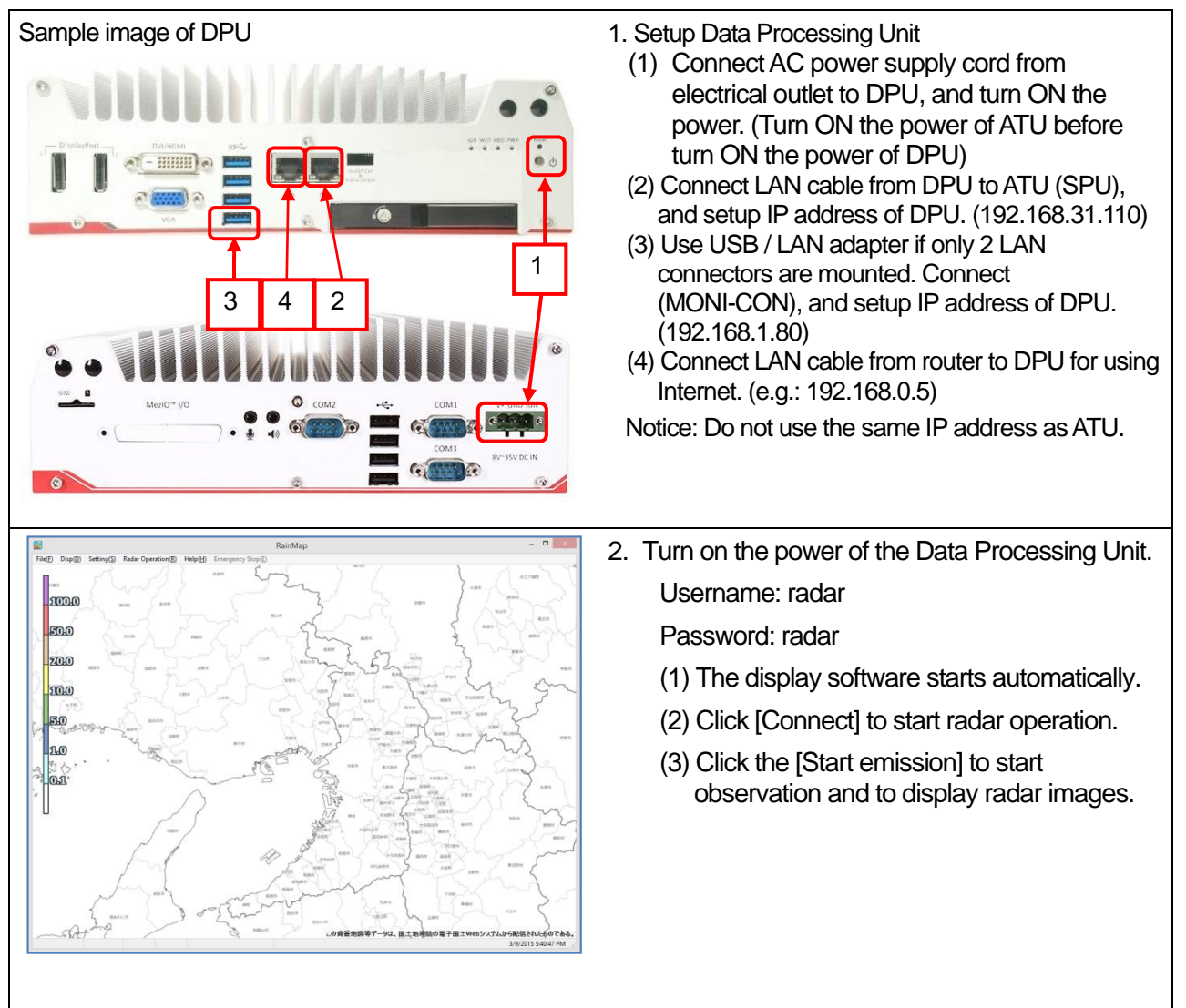

## 1.3. Shut down / Reboot the Radar System

If turned off the circuit breaker in the Junction Unit (JCU), the radar system will also be off.

Process of the Data Processing Unit operation is necessary when shut down the Antenna Unit. Moreover, restart ATU in case of having problem for example the radar is hanged up. Caution: It may break down if remove a plug or turn off a breaker without following this process.

Shut down the circuit breaker in the Junction Unit.

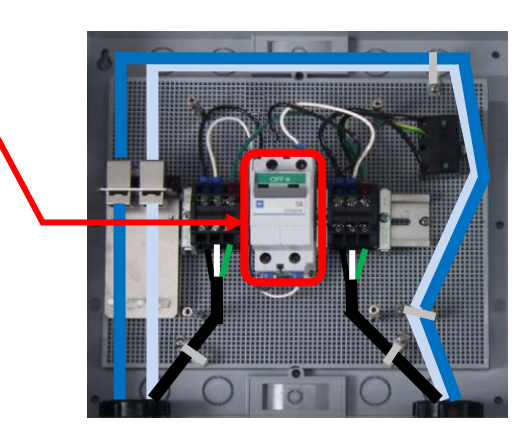

## 2. Data Processing Unit Configuration

## 2.1. Configuration

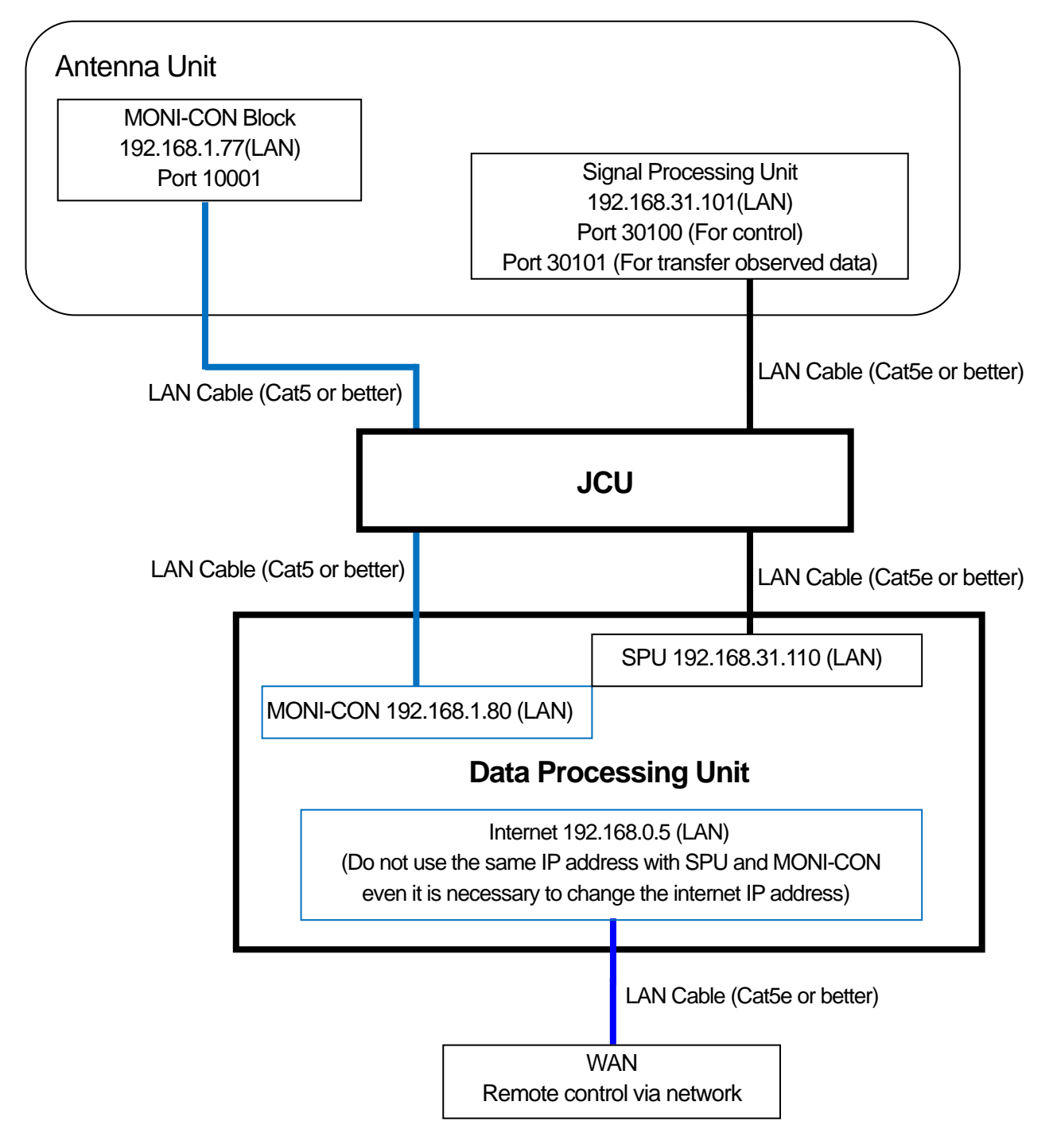

## 2.2. Data Processing Unit

The Data Processing Unit receives output data from the Antenna Unit and displays the rainfall data in real time.

| Software name                                                                                                    | Displ        | lay software RainMap.exe                                                          |                                    |  |
|----------------------------------------------------------------------------------------------------|--------------|-----------------------------------------------------------------------------------|------------------------------------|--|
| Specification                                                                                                    |              | Function                                                                          |                                    |  |
| OS: Windows® 10 IoT Enterprise 64bit                                                                                             |              |                                                                                   |                                    |  |
| <ul> <li>Language displayed: English and Japanese<br/>(default: English)</li> </ul>                                              |              | Change from English to Japanese corresponding to the language setting of Windows® |                                    |  |
| Data display:                                                                                                    |              |                                                                                   |                                    |  |
| Observational date and time                                                                                                    | :            | Local time display corr<br>Windows®                                               | responding to the time zone of     |  |
| Maximum distance displayed                                                                                                    | t            | 70 km                                                                             |                                    |  |
| Display scale                                                                                                    |              | 0.5-70 km                                                                         |                                    |  |
| Unit displayed (inside: [m])                                                                                                    |              | km                                                                                |                                    |  |
| <ul> <li>Polar coordinate display (rθ)</li> </ul>                                                                                |              |                                                                                   |                                    |  |
| Coloration                                                                                                    |              | Maximum 15 colors in<br>no color)                                                 | table (maximum 16 values including |  |
| Map display:                                                                                                    |              |                                                                                   |                                    |  |
| <ul> <li>Local map display:</li> </ul>                                                                                           |              | Display BMP map                                                                   |                                    |  |
| Display of status:                                                                                                    |              | Display the setting but                                                           | ton and current setting values.    |  |
| Data types                                                                                                    |              | Rain (mm/h), Zh (dBz)                                                             | , Zh _corr (dBz), V (m/s), W(m/s)  |  |
| • ATU                                                                                                    |              | Display of current activation and setting values of azimuth & observed elevation  |                                    |  |
| Setting of radar operation:                                                                                                    |              | Conduct the setting to ATU section from the menu and the confirmation.            |                                    |  |
| Scan mode                                                                                                    |              | PPI, Volume Scan, Se                                                              | ector PPI/RHI,                     |  |
| Removal of interference                                                                                                    |              | Obtain an interference                                                            | removed echo data                  |  |
| <ul> <li>Display ON or OFF of topogr<br/>removal</li> </ul>                                                                      | aphical echo | Obtain a topographica                                                             | l removed echo data                |  |
| Transmission mask function                                                                                                    |              | Obtain a masked echo                                                              | o data that setting to ATU.        |  |
| Elevation angle (-2 to 90 deg                                                                                                    | ırees)       | Obtain a specified elevation angle echo data that setting to ATU.                 |                                    |  |
| <ul> <li>Setting of radar constant<br/>(Transmission pulse width, rainfall strength<br/>conversion constant B, and β)</li> </ul> |              | Obtain a setting echo                                                             | data that setting to ATU.          |  |
| Data manipulation:                                                                                                    |              |                                                                                   |                                    |  |
| <ul> <li>Saving of displayed data</li> </ul>                                                                                     |              | Save as a chronological order unit (Time based file name)                         |                                    |  |
| <ul> <li>Play of displayed data</li> </ul>                                                                                       |              | Play from the specification file name.                                            |                                    |  |
| Data output:                                                                                                    |              |                                                                                   |                                    |  |
| Output of data file                                                                                                    |              | Output per 1 to 5minut                                                            | tes                                |  |

## 3. Operating Procedure of DPU

## 3.1. Power up

Turn on the power of DPU to start Windows®. User name: radar Password: radar

## 3.2. Startup screen

The following screen will display during startup.

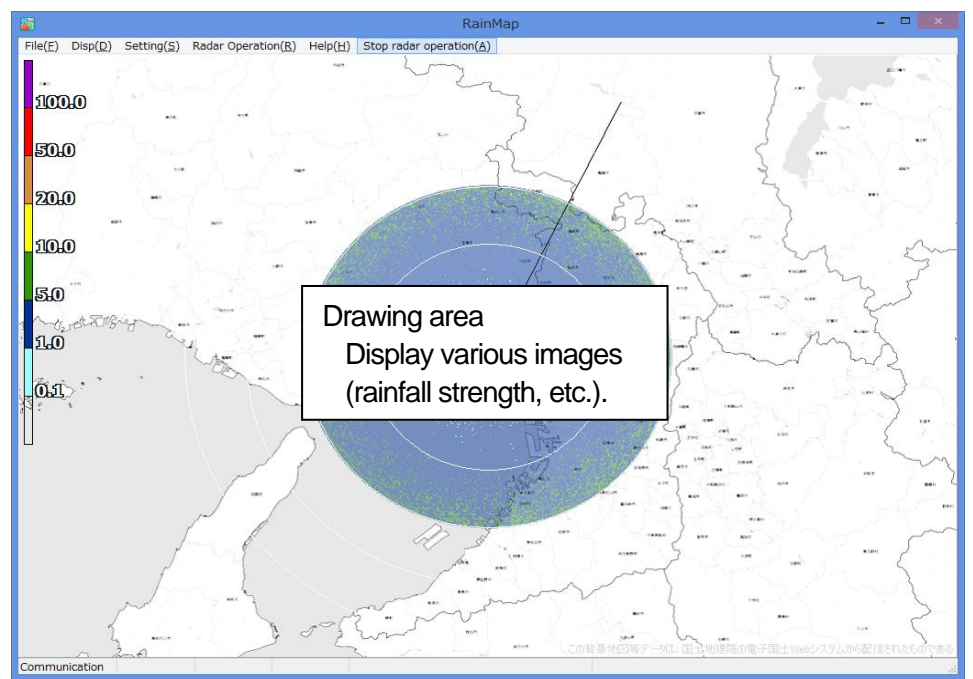

## 3.3. Power down

1) Shut down the Windows®.

There are 3 ways to shutdown the windows:

Method 1. Right click [Start button] -> Choose [Shutdown or Sign out] -> [Shutdown]

Method 2. Press [Windows] + [X] key -> choose [Shutdown or Sign out] -> [Shutdown]

Method 3. Press [ALT] + [F4] key -> [Shutdown]

2) Turn off the power of DPU.

## 4. Software operation

## 4.1. Name & Function of RainMap

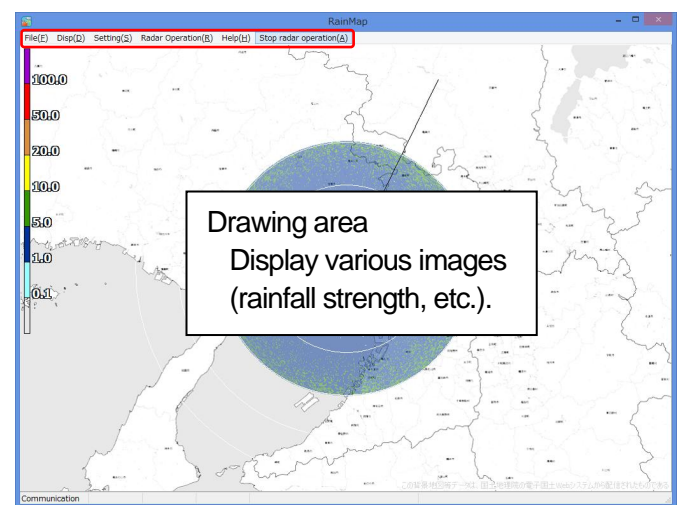

## File Menu bar

Click the menu name to display each selected menu item.

- File
- Disp
- · Setting
- Radar Operation
- · Help
- Stop radar operation

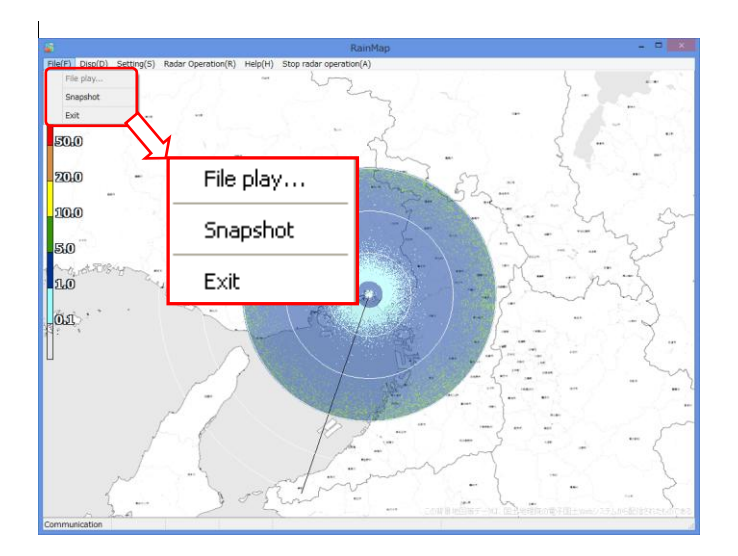

## File menu

## File play:

Display the play screen of log data. RainPlay software will popup. See the instruction of 4.4.

#### Snapshot:

Capture the screen

#### Exit:

Close the software

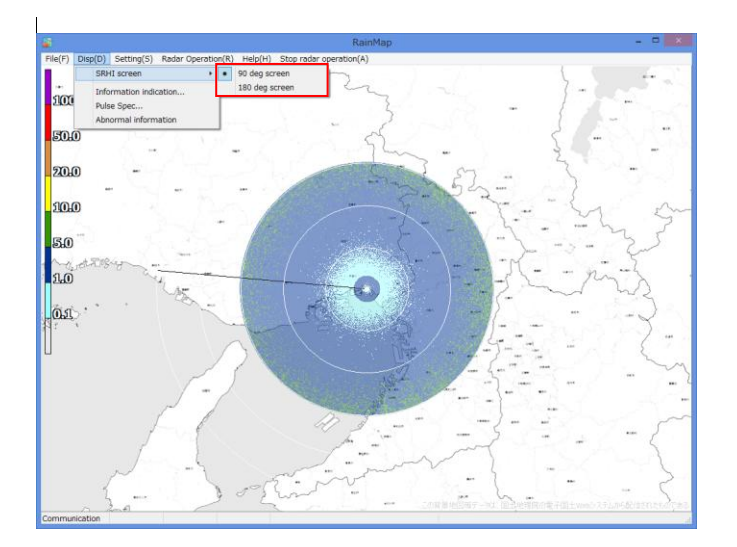

## Disp

## SRHI screen:

- 90 degrees screen (Indicate the echo of SRHI with 90 degrees on sub screen)
- 180 degrees screen (Indicate the echo SRHI with 180 degrees on sub screen )

#### Information Indication:

Indicate condition of specific hardware.

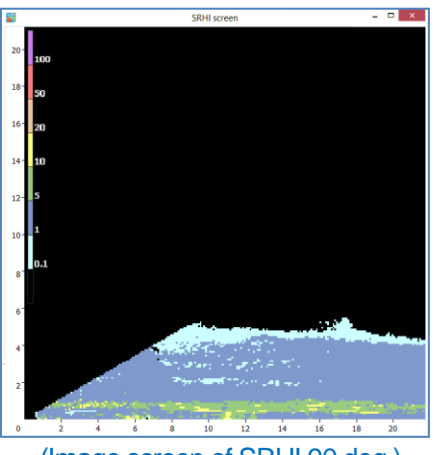

(Image screen of SRHI 90 deg.)

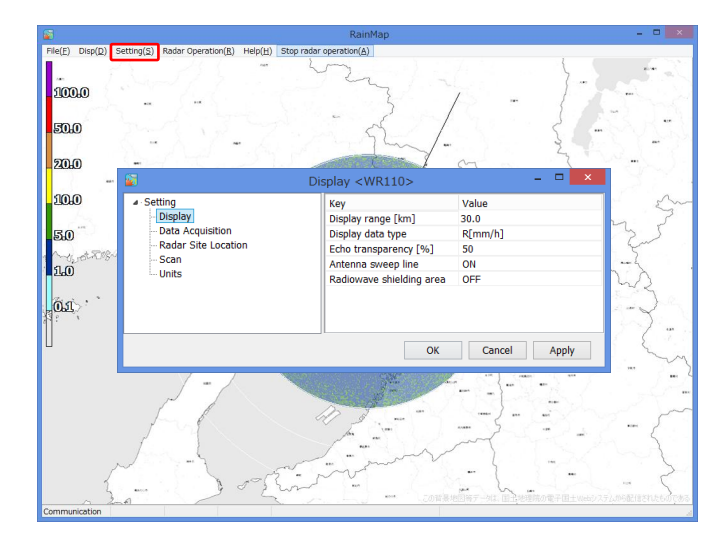

## Setting

### Display

Display the setting menu according to the indication.

### **Data Acquisition**

Display the setting menu according to the Log.

## **Radar Site Location**

Display a setting menu according to an installation place of antenna.

#### Scan

Setup a pattern of scan mode and details.

## Units

Setup a type of indication on rotation speed.

| Di:                                                                                 | - • ×                                                                                                    |                                             |
|-------------------------------------------------------------------------------------|----------------------------------------------------------------------------------------------------|---------------------------------------------|
| Setting     Display     Data Acquisition     Radar Site Location     Scan     Units | Key<br>Display range [km]<br>Display data type<br>Echo transparency [%]<br>Antenna sweep line<br>Radiowave shielding area | Value<br>30.0<br>R[mm/h]<br>50<br>ON<br>OFF |
|                                                                                     | OK                                                                                                    | Cancel Apply                                |

| Кеу                                                                     | Value                                                  |   |
|-------------------------------------------------------------------------|--------------------------------------------------------|---|
| Display range [km]                                                      | 30.0                                                   |   |
| Display data type                                                       | R[mm/h]                                                | ¥ |
| Echo transparency [%]<br>Antenna sweep line<br>Radiowave shielding area | R[mm/h]<br>Zh[dBZ]<br>Zh_corr[dBZ]<br>V[m/s]<br>W[m/s] |   |

#### Radiowave shielding area:

Display (OFF, 1, 2) radiowave shielding area on screen. \* Setting file is necessary. 1: Gray images

2: Gray scale images

| Setting             | Key                             | Value                                         |
|---------------------|---------------------------------|-----------------------------------------------|
| Display             | Screen capture (JPEG)           | OFF                                           |
| Data Acquisition    | Screen capture save path        | C:¥Users¥radar¥Desktop¥RaniMap20171201_v6_01a |
| Radar Site Location | Screen captue period [sec]      | 30                                            |
| Scan<br>Units       | CSV                             | OFF                                           |
|                     | CSV save path                   | C:¥Users¥radar¥Desktop¥RaniMap20171201_v6_01a |
|                     | CSV save period [sec]           | 30                                            |
|                     | Radar parameters as CSV files   |                                               |
|                     | Binary data                     | ON                                            |
|                     | Binary save path                | C:¥Users¥radar¥Desktop¥RaniMap20171201_v6_01a |
|                     | Radar parameters in Binary file | R[mm/h];Zh[dBZ];V[m/s];W[m/s];Quality         |
|                     |                                 | K(100) (1),E1(202), (10,9), (10,9), (2000)    |
|                     |                                 |                                               |

| <b>1</b>                                                                                 | Data Acquisition <w< th=""><th>/R110&gt; X</th></w<>                                                                                                    | /R110> X                                                                                                    |
|------------------------------------------------------------------------------------------|----------------------------------------------------------------------------------------------------|----------------------------------------------------------------------------------------------------|
| → Setting<br>→ Display<br>→ Data Acquisition<br>→ Rodar Si Location<br>→ Scan<br>→ Units | Key<br>Screen capture (JPEC)<br>Screen capture save path<br>Screen capture save path<br>CSV<br>CSV save path<br>CSV save path<br>CSV save path<br>CSV save path<br>Radar parameters as CSV files<br>Binary dat<br>Binary save path<br>Radar parameters in Binary file | Value            Value            C:VUsersYandarVDesktop¥RaniMep20171201_v6_01alph            30            ON            C:VUsersYandarVDesktop¥RaniMep20171201_v6_01alph            30            30            30            30            30            30            30            30            30            30            30            30            30            30            30            30            30            30            30            30            30            30            30            30            30            30            30            30 |
|                                                                                          |                                                                                                    | OK Cancel Apply                                                                                                    |

## <u>Display</u>

Display range [km]:

Setup an indication range.

#### Display data type:

- Setup an indication of the radar parameter. Notice: WR110 could only use the following types.
- · Rain [mm/h]: Intensity of rainfall
- **Zh [dBz]:** Reflection factor of the horizontal polarimetric radar
- **Zhh\_corr [dBz]:** Attenuation corrected Zh of the horizontal polarimetric radar
- V [m/s]: Reflection factor of the vertical polarimetric radar
- W [m/s]: Doppler velocity spectrum width

#### Echo transparency [%]:

Setup transmittance of the indication echo.

#### Antenna sweep line:

Turn ON or OFF a sweep line of screen.

### Data Acquisition

## Screen capture (JPEG):

Turn ON or OFF to capture data on the screen (jpeg).

- Screen capture save path: Setup a folder to save a capture screen.
- Screen capture period: Setup a time interval to save a capture screen.

### CSV:

Turn ON or OFF to save data by CSV.

- CSV save path: Setup a folder to save the CSV data.
- CSV save period [sec]: Setup an interval time to save the CSV data.

### Radar parameters as CSV files:

Choose a type of parameter. (Rain [mm/h], Zh [dBz], V [m/s], W [m/s])

### Binary data:

Turn ON or OFF to record by binary data.

#### Binary save path:

Setup a folder to save the binary data.

| <b>2</b>            | Data Acquisition <w< th=""><th>/R110&gt; – 🗆 🗙</th></w<> | /R110> – 🗆 🗙                                     |
|---------------------|----------------------------------------------------------|--------------------------------------------------|
| ✓ Setting           | Key                                                      | Value                                            |
| Display             | Screen capture (JPEG)                                    | ON                                               |
| - Data Acquisition  | Screen capture save path                                 | C:¥Users¥radar¥Desktop¥RaniMap20171201_v6_01alph |
| Radar Site Location | Screen captue period [sec]                               | 30                                               |
| Scan                | CSV                                                      | ON                                               |
| Units               | CSV save path                                            | C:¥Users¥radar¥Desktop¥RaniMap20171201_v6_01alph |
|                     | CSV save period [sec]                                    | 30                                               |
|                     | Radar parameters as CSV files                            |                                                  |
|                     | Binary data                                              | ON                                               |
|                     | Binary save path                                         | C:¥Users¥radar¥Desktop¥RaniMap20171201_v6_01alph |
|                     | Radar parameters in Binary file                          | R[mm/h];Zh[dBZ];V[m/s];W[m/s];Quality            |
|                     |                                                          | I R[mm/h]                                        |
|                     |                                                          | Zh[dBZ]                                          |
|                     |                                                          | ✓ V[m/s]                                         |
|                     |                                                          | ✓ w[nys]                                         |
|                     |                                                          | a goony                                          |
|                     |                                                          |                                                  |
|                     |                                                          |                                                  |
|                     |                                                          |                                                  |
|                     |                                                          |                                                  |
|                     |                                                          | OK Cancel Apply                                  |

| 2                                                                                                    | Radar Site Locatio                                                                                                    | n <wr110></wr110>                                                      |      |       |       |   |
|----------------------------------------------------------------------------------------------------|----------------------------------------------------------------------------------------------------|------------------------------------------------------------------------|------|-------|-------|---|
| <ul> <li>Setting         <ul> <li>Display</li> <li>Data Acquisition</li> <li>Radar SRe Location</li> <li>Scan</li> <li>Units</li> </ul> </li> </ul> | Key<br>Latitude [deg]<br>Longitude [deg]<br>Altitude [m]<br>Map latit top lat. [deg]<br>Map left top lat. [deg]<br>Map right bottom lat. [deg]<br>Map right bottom lat. [deg] | Value<br>34.7136<br>135.3352<br>0.00<br>33.0<br>134.0<br>35.0<br>136.0 |      |       |       |   |
|                                                                                                    |                                                                                                    |                                                                        | ОК С | ancel | Apply | , |

## Radar parameters in Binary file:

Select a type of parameter. (Rain [mm/h], Zh [dBz], V [m/s], W [m/s], Quality)

## Radar Site Location

Latitude [deg]: Setup the latitude of the installed point.

## Longitude [deg]:

Setup the longitude of the installed point.

#### Altitude [m]:

Setup the altitude of the installed point.

#### Map data path:

Setup an indication map for RainMap. This program treats as the equidistant cylindrical projection.

## Map left top lat [deg]:

Setup the latitude of left top corner of Map Image.

### Map left top lon [deg]:

Setup the longitude of left top corner of Map Image.

## Map right bottom lat [deg]:

Setup the latitude of bottom right corner of "Map Image".

### Map right bottom lon [deg]:

Setup the longitude of bottom right corner of "Map Image".

| 8                                                                                                   | Scan <wr110></wr110> |            |     |                                                   | -  |       | × |   |
|----------------------------------------------------------------------------------------------------|----------------------|------------|-----|---------------------------------------------------|----|-------|---|---|
| <ul> <li>Setting</li> <li>Display</li> <li>Data Acquisition</li> <li>Radar Site Location</li> </ul> | Scan set<br>O 1      | O 2        | ۵ ع | <b>O</b> 4                                        | 05 |       |   |   |
| Scan                                                                                                | Кеу                  |            |     | Value                                             |    |       |   | ^ |
| Units                                                                                               | Scan mode            |            |     | PPI Scan                                          |    |       | ¥ |   |
|                                                                                                    | EL angle [de         | g]         |     | PPI Scan                                          |    |       |   |   |
|                                                                                                    | AZ rotation s        | peed [rpm] |     | Sector RHI Scan<br>Volume Scan<br>Sector PPI Scan |    |       |   |   |
|                                                                                                    |                      |            |     | Sector TT Sector                                  |    |       |   | * |
|                                                                                                    |                      |            |     | OK Cano                                           | el | Apply |   |   |

#### Table 1.

| Scan mode             | Extension |
|-----------------------|-----------|
| PPI scan mode         | Scn       |
| Sector RHI scan mode  | Rhi       |
| Volume Scan scan mode | Scn       |
| Sector PPI scan mode  | Sppi      |

 Sector PPI scan: (ref. Fig.3) [Sector Plan Position Indicator scan] It scans horizontally within a preset azimuth area while changing elevation based on up to 32 possible values generating a 3 dimensional rectangular solid angle.

| 8                                                    |              | Scan <w< th=""><th>R110&gt;</th><th></th><th>-</th><th>×</th></w<> | R110> |            | -      | ×     |
|------------------------------------------------------|--------------|--------------------------------------------------------------------|-------|------------|--------|-------|
| Setting Display Data Acquisition Badar Site Leasting | Scan set     | <b>O</b> 2                                                         | ۵ ع   | <b>O</b> 4 | 05     |       |
| Scan                                                 | Кеу          |                                                                    |       | Value      |        | ^     |
| - Units                                              | Scan mode    |                                                                    |       | PPI Scan   |        | ~     |
|                                                      | EL angle [de | eg]                                                                |       | 0.0        |        |       |
|                                                      | AZ rotation  | speed [rpm]                                                        |       | 2.00       |        |       |
|                                                      |              |                                                                    |       |            |        | ~     |
|                                                      |              |                                                                    | [     | ОК         | Cancel | Apply |

| 2                                                                | Scan <wr110></wr110>                       |            |            | -     |       | × |
|------------------------------------------------------------------|--------------------------------------------|------------|------------|-------|-------|---|
| Setting     Display     Data Acquisition     Radar Site Location | Scan set<br>O 1 O 2                        | <b>③</b> 3 | <b>0</b> 4 | 05    |       |   |
| Scan                                                             | Key                                        | Value      |            |       |       | ^ |
| Offics                                                           | EL rotation speed [rpm]                    | 2.00       | r KHI Scan |       | v     |   |
|                                                                  | AZ start angle [deg]<br>AZ end angle [deg] | 0.0        |            |       |       |   |
|                                                                  | AZ step angle[deg]                         | 2.0        |            |       |       |   |
|                                                                  | EL start angle [deg]                       | 3.0        |            |       |       |   |
|                                                                  | EE end ungie [deg]                         | 10.0       |            |       |       | ~ |
|                                                                  | 1                                          | C          | K Ca       | ancel | Apply |   |

### EL end angle [deg]

Setup an angle of elevation end to observe volume.

### Scan set

There are 5 scan patterns that could customize and save a setting.

## Scan mode:

Select the scan mode of antenna.

- **PPI scan (2D data):** [Plan Position Indicator scan] It continues equiangular 360 degrees on horizontal rotation mode at a single selectable elevation.
- Sector RHI scan (3D data): (ref. Fig.1) [Sector Range Height Indicator scan] It scans vertically (RHI) and slightly to move horizontally continuous within a preset azimuth and elevation range generating a 3 dimensional rectangular solid angle. Horizontal data would not be saved. It continues move to the azimuth direction with clockwise and counter clockwise as 1 set.
- Volume scan (3D data): (ref. Fig.2)
   This is the mode to activate PPI scan to change the elevation angle up to 32 steps.
   It starts with the basic time (It comes with Volume Scan Period and RainMap time indication).

## PPI scan:

## EL angle [deg]:

Setup an angle of antenna's elevation during PPI mode.

## AZ rotation speed [rpm]

Setup an azimuth rotation speed at fixed azimuth angel.

## Sector RHI scan:

### EL rotation speed [rpm]

Setup an elevation speed of SRHI.

## AZ start angle [deg]

Setup an angle of start azimuth range.

## AZ end angle [deg]

Setup an angle of end azimuth range.

### AZ step angle [deg]

Setup a quantity of antenna rotation while changing an angle of azimuth.

## EL start angle [deg]

Setup an angle of elevation start to observe volume.

| <b>2</b>                                                                                                    | Scan <wr110></wr110>            | - 🗆 🗙               |
|----------------------------------------------------------------------------------------------------|---------------------------------|---------------------|
| <ul> <li>Setting         <ul> <li>Display</li> <li>Data Acquisition</li> <li>Radar Site Location</li> </ul> </li> </ul> | Scan set<br>O 1 O 2 O 3         | O4 O5               |
| Scan                                                                                                    | Key                             | Value               |
| Units                                                                                                    | Scan mode                       | Volume Scan         |
|                                                                                                    | Volume scan period [min]        | 1(60/[h])           |
|                                                                                                    | Sync. scan mode                 | OFF                 |
|                                                                                                    | Sync. scan AZ start angle [deg] | 0.0                 |
|                                                                                                    | Sync. scan start time (UTC)     | 1980.01.06_00:00:00 |
|                                                                                                    | EL transition speed mode        | Auto                |
|                                                                                                    | EL transition speed [rpm]       | 4.0                 |
|                                                                                                    | AZ rotation speed [rpm]         | 10.0                |
|                                                                                                    | EL angle 0 [deg]                | 0.0                 |
|                                                                                                    | EL angle 1 [deg]                |                     |
|                                                                                                    | EL angle 2 [deg]                |                     |
|                                                                                                    | :                               |                     |
|                                                                                                    | EL angle 30 [deg]               |                     |
|                                                                                                    | EL angle 31 [deg]               |                     |
|                                                                                                    |                                 | ~                   |
|                                                                                                    |                                 | OK Cancel Apply     |

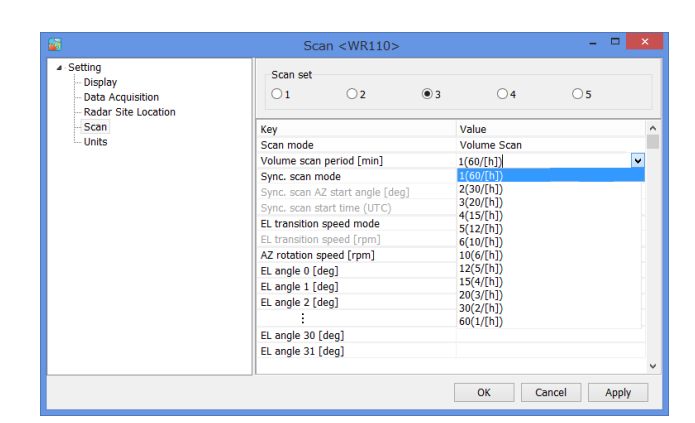

| 2                                                                | Scan <wr110></wr110>            | - 🗆 🗙               |
|------------------------------------------------------------------|---------------------------------|---------------------|
| Setting     Display     Data Acquisition     Radar Site Location | Scan set<br>O 1 O 2 O 3         | O4 O5               |
| Scan                                                             | Key                             | Value ^             |
| Units                                                            | Scan mode                       | Volume Scan         |
|                                                                  | Volume scan period [min]        | 1(60/[h])           |
|                                                                  | Sync. scan mode                 | ON                  |
|                                                                  | Sync. scan AZ start angle [deg] | 0.0                 |
|                                                                  | Sync. scan start time (UTC)     | 1980.01.06_00:00:00 |
|                                                                  | EL transition speed mode        | Auto                |
|                                                                  | EL transition speed [rpm]       | 4.0                 |
|                                                                  | AZ rotation speed [rpm]         | 10.0                |
|                                                                  | EL angle 0 [deg]                | 0.0                 |
|                                                                  | EL angle 1 [deg]                | ~                   |
|                                                                  | 2018/01/05                      | ▲<br>► Apply        |
|                                                                  |                                 | OK Cancel Apply     |

#### Volume scan:

#### Volume scan period [min]:

Select a periodic volume scan movement from 1(60/[h]) / 2(30/[h]) / 3(20/[h]) / 4(15/[h]) / 5(12/[h]) / 6(10/[h]) / 10(6/[h]) / 12(5/[h]) / 15(4/[h]) / 20(3/[h]) / 30(2/[h]) / 60(1/[h])

e.g. Volume scan will activate every 2 minutes if select 2/30/(H). (It turns 30 times per hour) and measurement start time will be; 00, 02, 04, ..., 58 seconds on Data Processing Unit.

#### Sync. scan mode:

Turn ON or OFF to operate antenna synchronize scan when using 2 or more radars.

Notice: It can use only when the optional device has been installed.

 Sync. scan AZ start angle: Setup the azimuth start angle of synchronize scan.

e.g.: Stagger azimuth angle to 90 degrees against the opponent radar when using 2 radars.

 Sync. scan start date/time (UTC): Setup the time of starting synchronize scan. Note: This is GPS time therefore it might be different as the time shows on RainMap screen.

### EL transition speed mode:

Select speed mode of elevation "Auto" or "Manual".

- Auto: RainMap will adjust a speed of radar elevation automatically.
- Manual: Input speed value by hand.

### EL transition speed [rpm] (Manual setting)

Setup a rotation speed of elevation direction during elevation change in volume scan (Horizontal Sequence) observation.

Rotation speed of elevation direction = [Volume Scan elevation moving direction of rotation speed] + [Volume Scan elevation movement difference of rotation speed]

Notice: [Volume Scan elevation moving direction of rotation speed]  $\geqq$  [Volume Scan elevation movement difference of rotation speed].

### AZ rotation speed [rpm]

Setup the volume azimuth rotation speed for each elevation.

#### EL angle 0 - 31 [deg]

Setup each elevation variation, up to 32 different values. It automatically sorts in ascending order of elevation setting value.

| <b>8</b>                                                                                            | Scan <wr110></wr110>    | - 🗆 🗙           |
|----------------------------------------------------------------------------------------------------|-------------------------|-----------------|
| <ul> <li>Setting</li> <li>Display</li> <li>Data Acquisition</li> <li>Radar Site Location</li> </ul> | Scan set<br>O 1 O 2 O 3 | O4 O5           |
| Scan                                                                                                | Key                     | Value ^         |
| Units                                                                                               | Scan mode               | Sector PPI Scan |
|                                                                                                    | AZ rotation speed [rpm] | 10.00           |
|                                                                                                    | AZ start angle [deg]    | 0.0             |
|                                                                                                    | AZ end angle [deg]      | 20.0            |
|                                                                                                    | EL angle 0 [deg]        | 0.0             |
|                                                                                                    | EL angle 1 [deg]        |                 |
|                                                                                                    | EL angle 2 [deg]        |                 |
|                                                                                                    | :                       |                 |
|                                                                                                    | EL angle 30 [deg]       |                 |
|                                                                                                    | EL angle 31 [deg]       |                 |
|                                                                                                    |                         | v               |
|                                                                                                    |                         | OK Cancel Apply |

## Sector PPI scan:

### AZ rotation speed [rpm]

Setup an azimuth rotation speed at fixed azimuth angel.

### AZ start angle [deg]

Setup the preset start azimuth range.

#### AZ end angle [deg]

Setup the preset end azimuth range.

#### EL angle 0 - 31 [deg]

Setup each elevation variation, up to 32 different values. It automatically sorts in ascending order of elevation setting value.

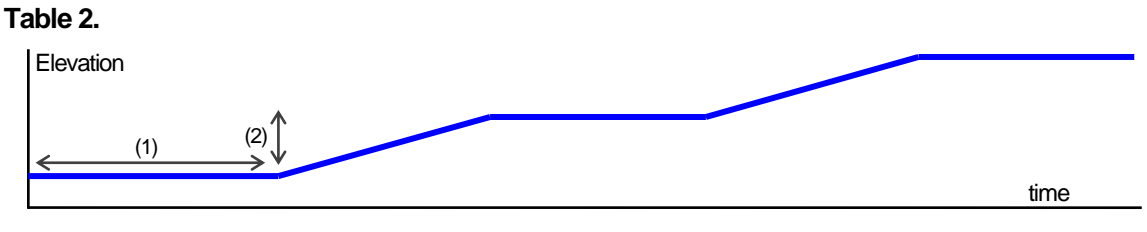

## (1) AZ rotation speed [rpm]

(2) EL transition speed [rpm]

#### Table 3. Rotation speed range

| Menu                | Range           |
|---------------------|-----------------|
| EL rotation speed   | 0.5 to 6.0 rpm  |
| EL transition speed | 0.5 to 6.0 rpm  |
| AZ rotation speed   | 0.5 to 16.0 rpm |

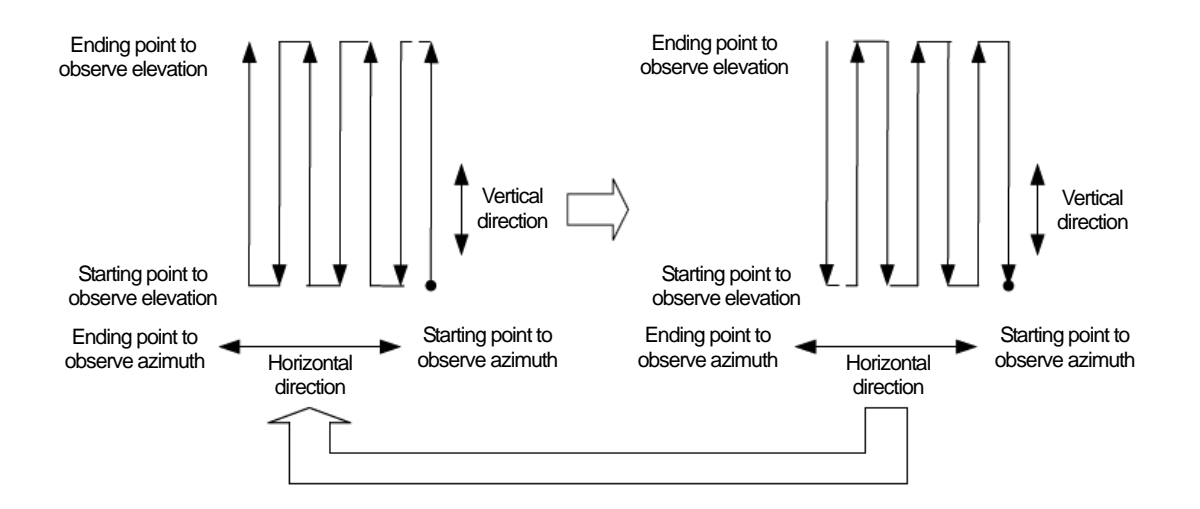

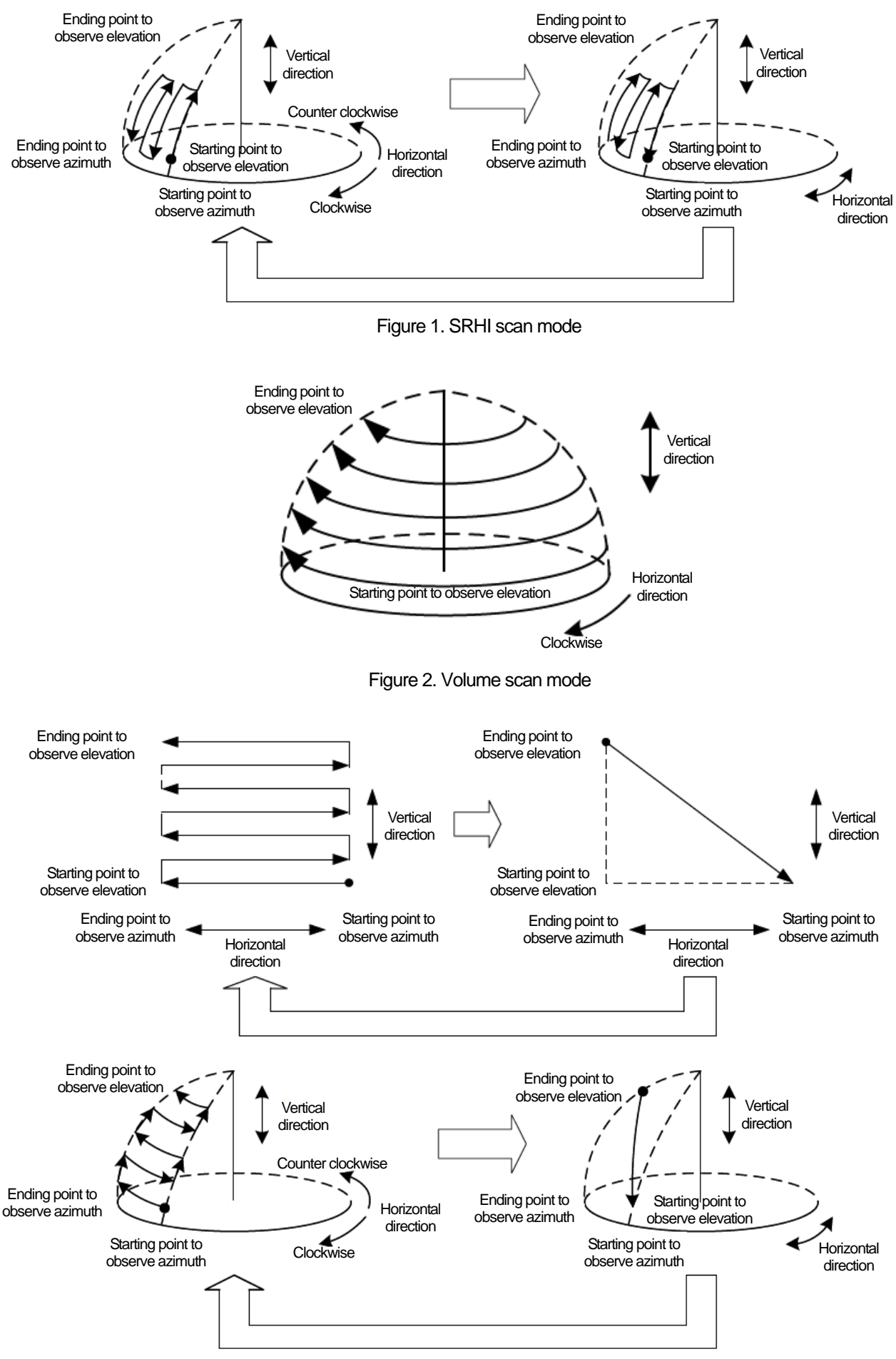

Figure 3. SPPI Scan mode

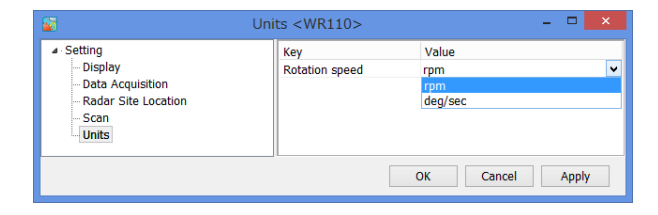

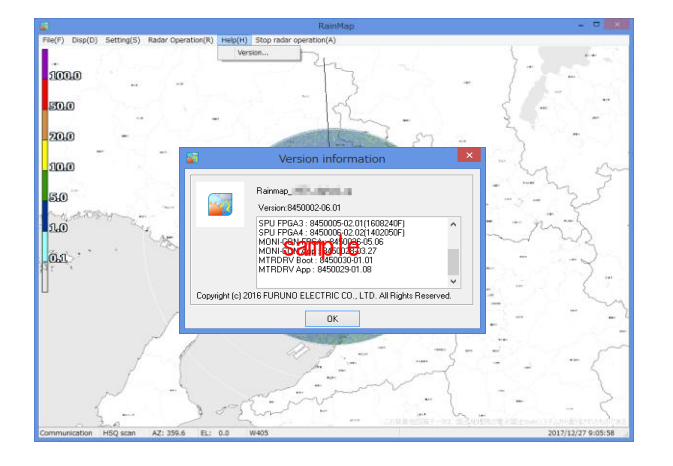

## Units:

#### Rotation speed

Select a type of indication on rotation speed.

## Help:

## Version

Indicate version of software and connect- ing devices.

(RainMap, SPU FPGA1-4, MONI-CON FPGA, MONI-CON boot, MONI-CON App, MTRDRV Boot, MTRDRV App)

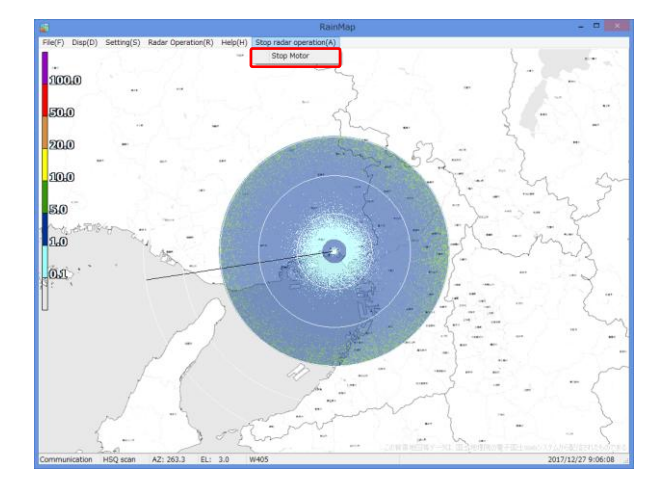

## Stop radar operation

Stop Motor

Stop motor of radar and TX at once.

## 4.2. Rainfall observation operation

## 1) Start rainfall observation

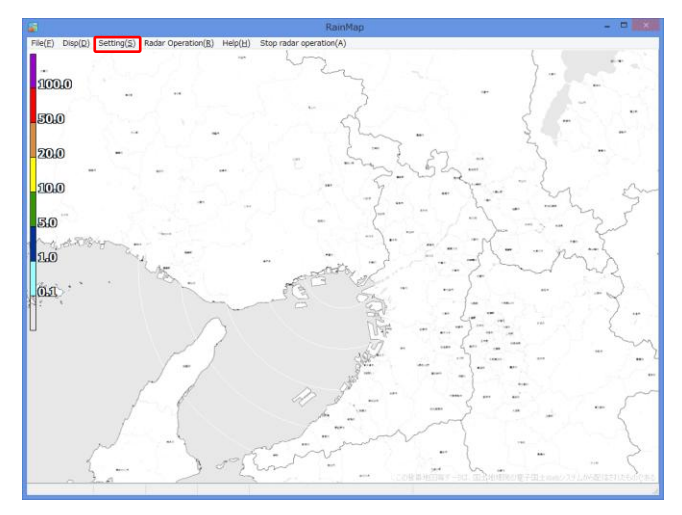

Conduct the setting of elevation angle of antenna, recording of data, and display data.

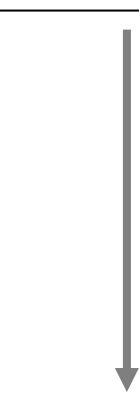

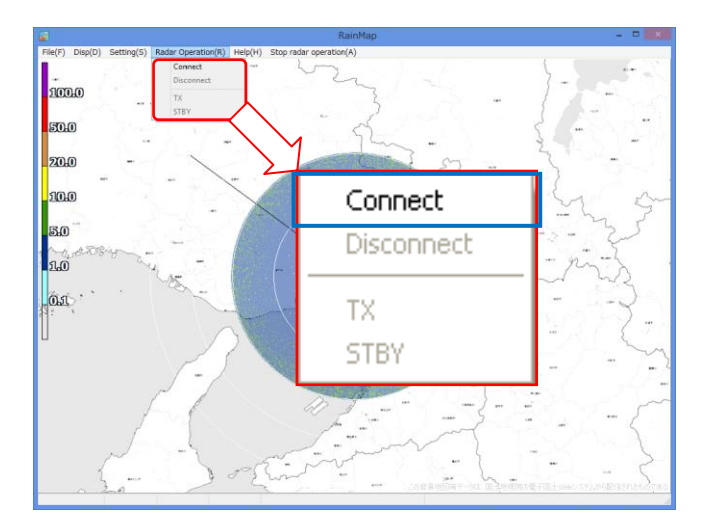

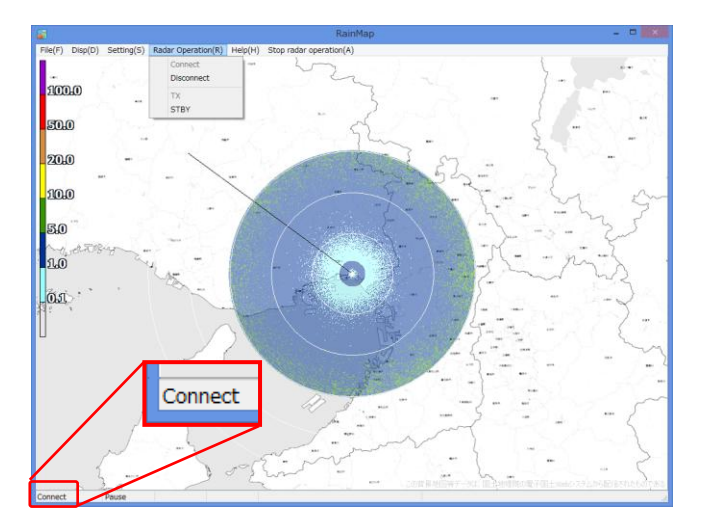

Click [Connect] from pull-down menu of [Radar Control].

It will indicate [Connect] on the bottom-left of screen when the Antenna Unit (ATU) and communication has been connected.

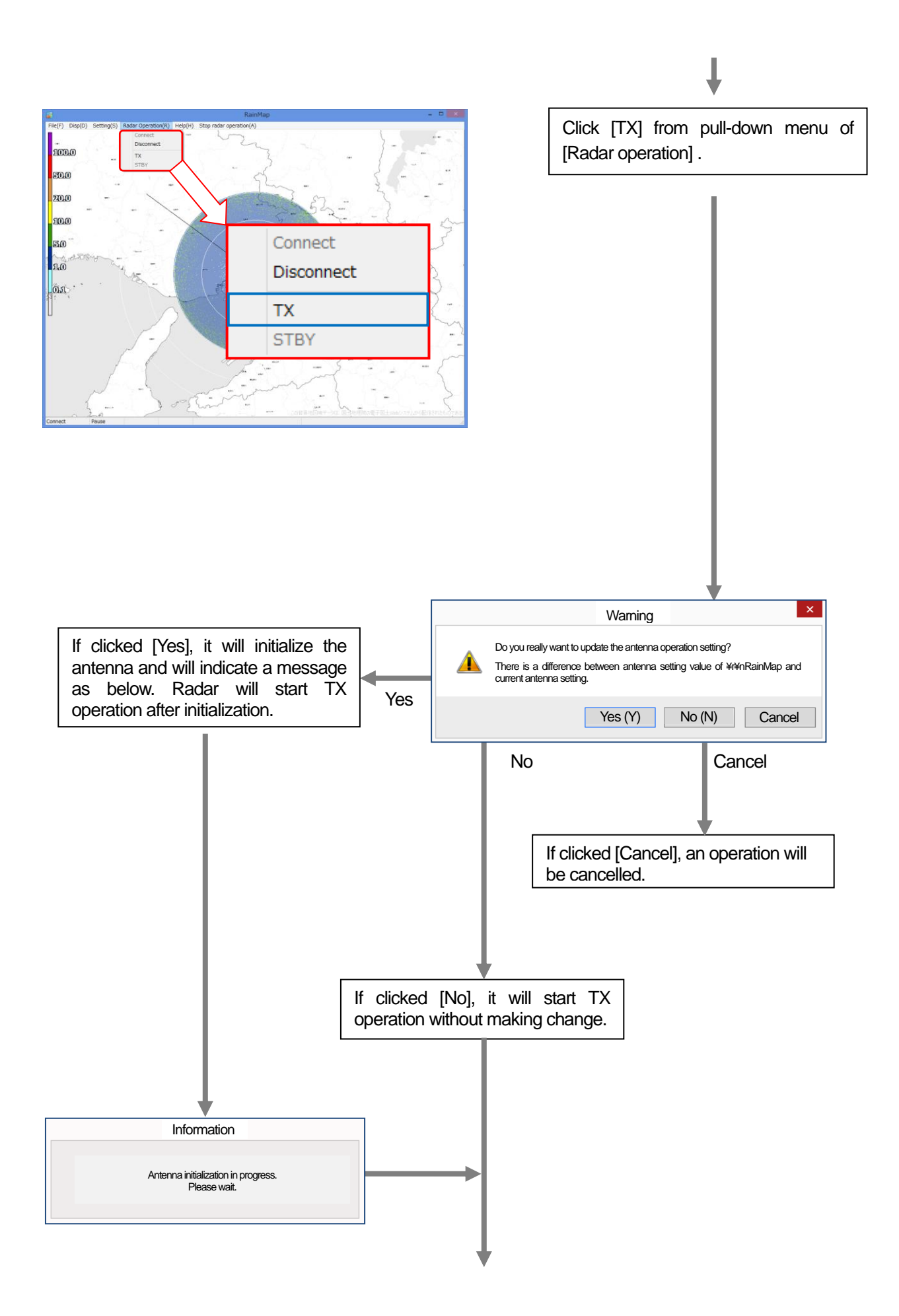

## Ļ

Start the operation of radar, and display the observed information on the screen. The recorded data is saving on a data storage device.

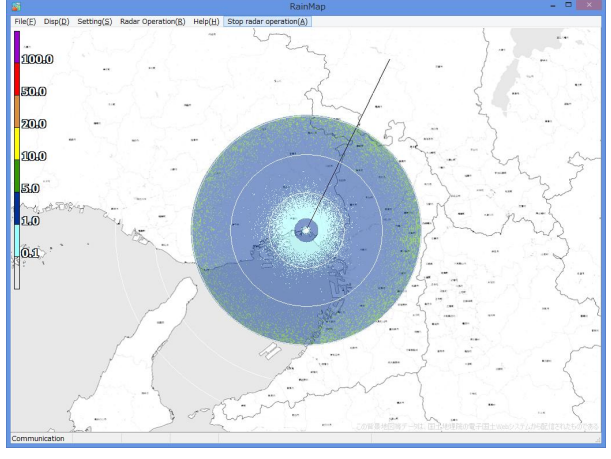

## 2) Stop rainfall observation

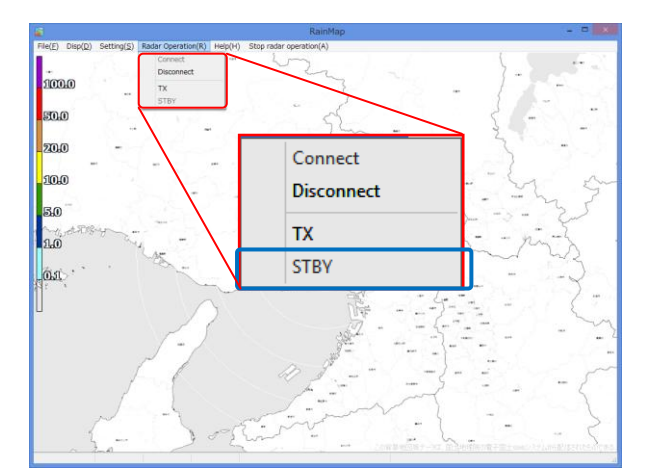

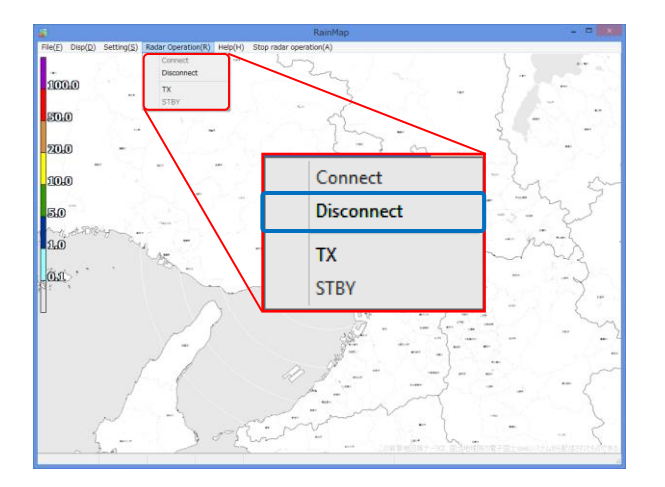

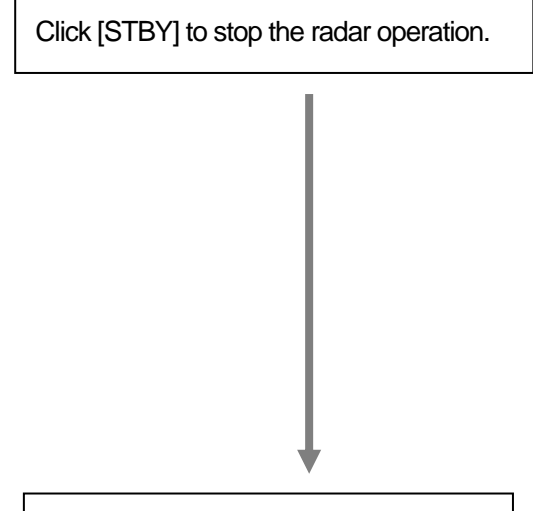

Click [Disconnect] to close ATU.

## 4.3. Observation Data operation

## 1) Start playing the Observation Data

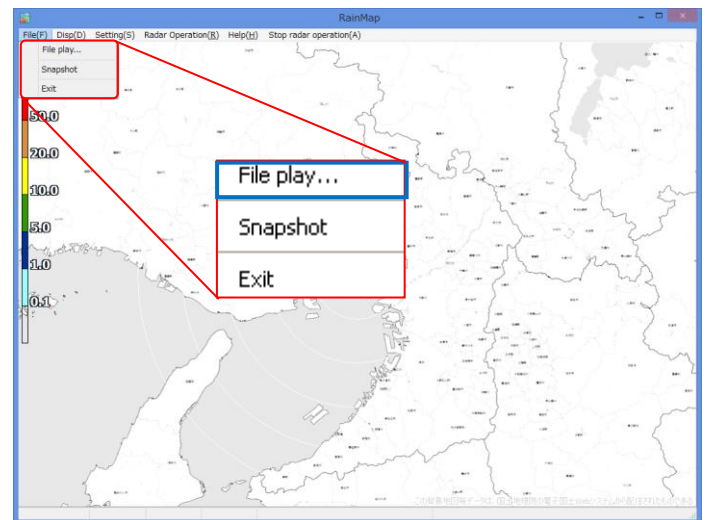

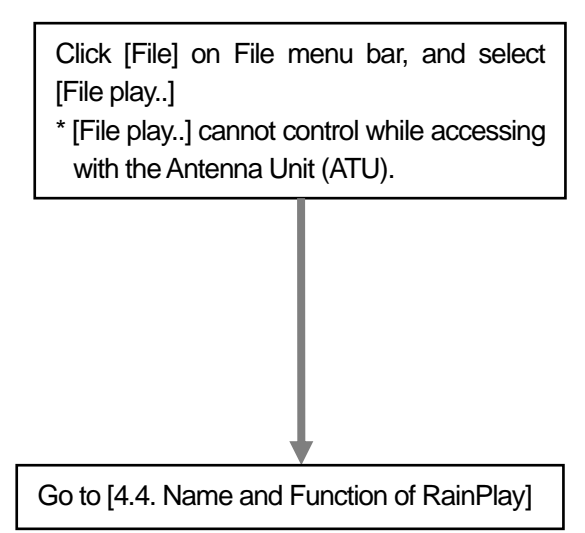

## 2) Scale label

It indicates the signal level of image by color. The upper color means the strong signal and lower color means the weak signal that indicates with the value according with the data type of observation. The size of indication depends on the screen size that indicates on the left side of screen.

|        | 65.0                | 65.0     | 000              | 5.0 |
|--------|---------------------|----------|------------------|-----|
| 200690 | <b>@</b> .0         |          | 2000             | 4.5 |
| 30.0   | 35.0                | 350      | 20.0             | 4.0 |
| -      | <b>30.0</b>         | _500     | 30               | 3.5 |
| 24040  | - <mark>65</mark> 0 | 450      | 0.8              | 3.0 |
| 1000   | -9000               | ano      | 0.0              | 2.5 |
| 1      | 350                 |          | -05              | 2.0 |
| 10.005 | <b>.</b>            |          | -0.00<br>-63@^-: | 1.5 |
| 2.0    | 25.0                | 245.00   | -000             | 1.0 |
| 561    | 2000.               | . 2000.  | 2000             | 0.5 |
| 2-anst | 265.00              | 880      | -4000            | 0.2 |
| Rain   | Zhh                 | Zhh corr | v                | w   |

Figure 4. SRHI scale label indication

## 4.4. Name & Function of RainPlay

## 1) RainPlay will indicate after selecting [File play] on RainMap.

It could also possible to use RainPlay.exe from "RainMap\_RainPlay" folder on desktop even during RainMap is activating.

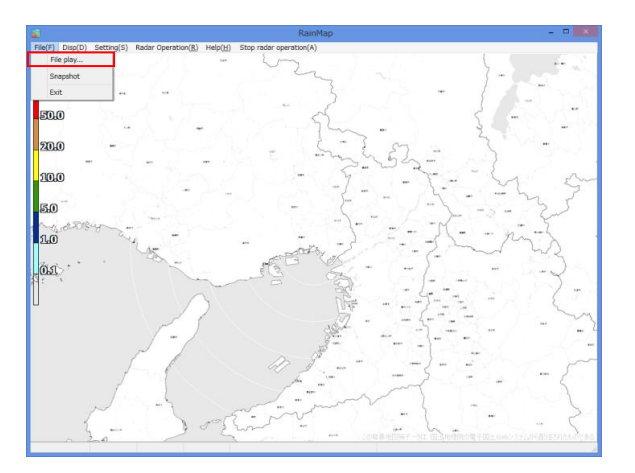

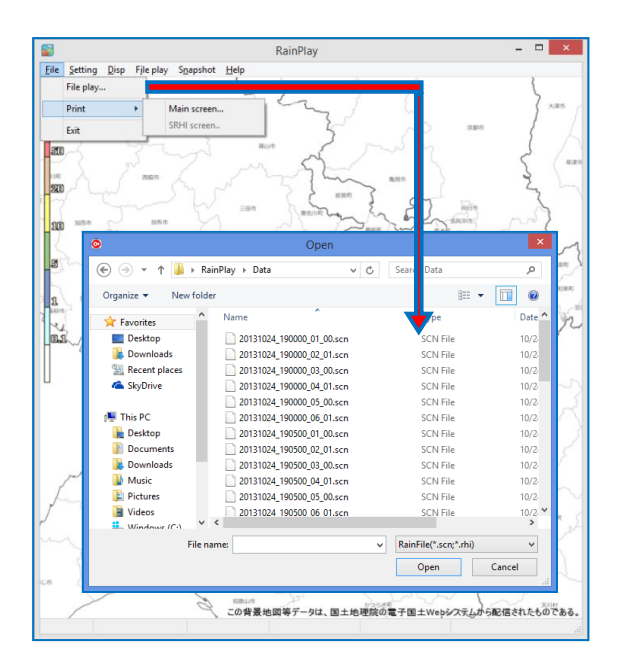

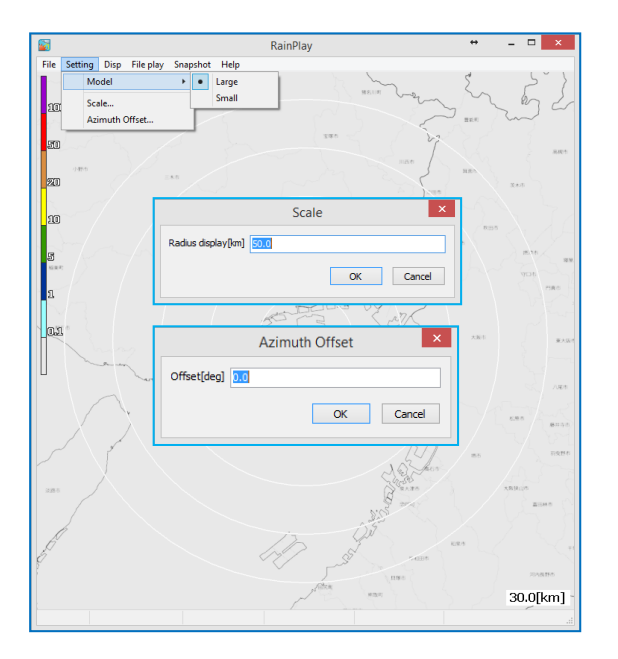

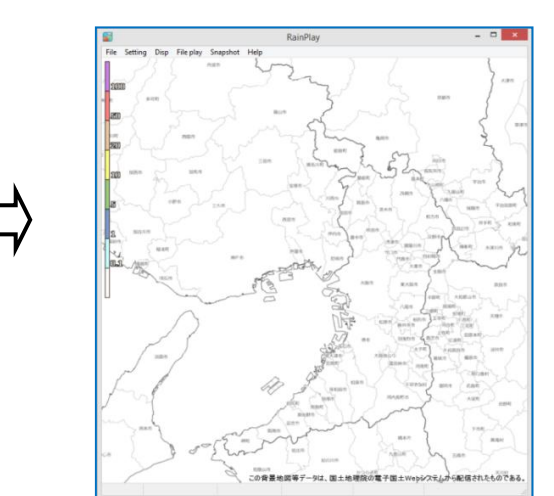

## <u>File</u>

## File play:

Select files of log data (\*.scn; \*rhi) to play (Slide show) on screen

## Print:

Main screen: Printout the main screen
 SRHI screen: Printout the SRHI screen

### Exit:

Close the software

## **Setting**

## Model:

Select a type of radar model from below:

- Large: Dual Doppler (WR2120)
- Small: Single Doppler (WR110)

### Scale:

Setup a distance of scale into a pop-up window of [Scale]

## Azimuth Offset:

Setup a degree of offset into a pop-up window of [Azimuth Offset]

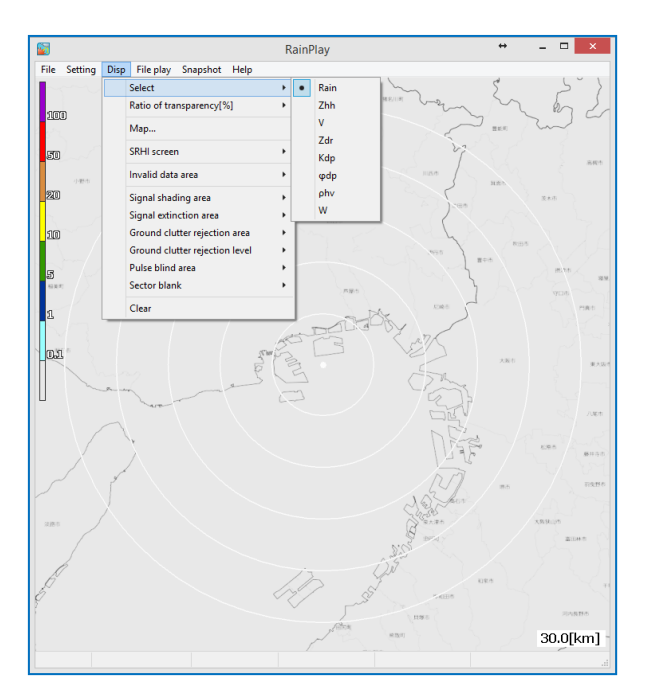

## Ground clutter rejection area:

Select the indication of ground clutter rejection area. OFF: Hidden, 1: Grayed out, 2: Gray scale

## Ground clutter rejection level:

Select the level of ground clutter rejection from 0 to 7

### Pulse blind area:

Select the indication of pulse blind area. OFF: Hidden, 1: Grayed out, 2: Gray scale

### Sector blank:

Select the indication of sector blank. OFF: Hidden, 1: Grayed out, 2: Gray scale

### Clear:

Data of Rain file will be cleared from screen

## <u>Disp</u>

## Select:

Select an indication of data type:

- Rain: Intensity of rainfall
- **Zhh:** Reflection factor of the horizontal polarimetric radar
- V: Doppler velocity
- Zdr: Radar reflection factor difference
- Kdp: Propagation phase difference rate of change
- **Odp:** Differential Phase Shift
- **phv:** Polarimetric Correlation Coefficient
- W: Doppler velocity spectral width

Notice, the following data types are disused: Zdr, Kdp, Φdp, ρhv

#### Ratio of transparency [%]:

Setup a Transmittance of the indication echo.

#### Map:

Output a map from input file (\*.bmp)

#### SRHI screen:

- 90 degrees screen (Indicate the echo of SRHI with 90 degrees)
- 180 degrees screen (Indicate the echo SRHI with 180 degrees)

#### Invalid data area:

Turn ON/OFF the indication of invalid data area.

#### Signal shading area:

Select the indication of signal shading area OFF: Hidden, 1: Grayed out, 2: Gray scale

### Signal extinction area:

Select the indication of signal extinction area beyond strong rain area OFF: Hidden, 1: Grayed out, 2: Gray scale

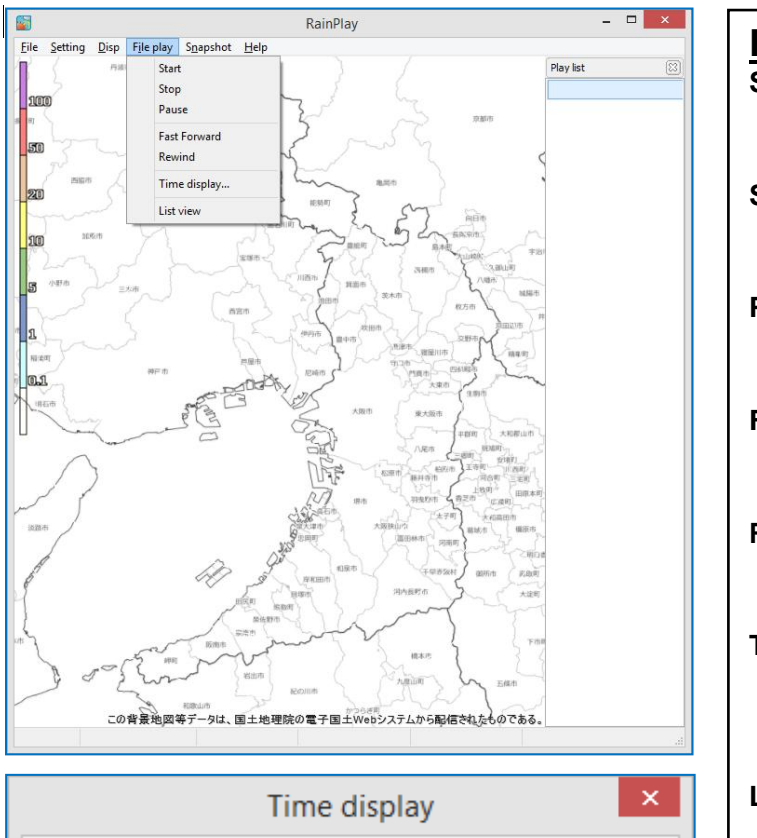

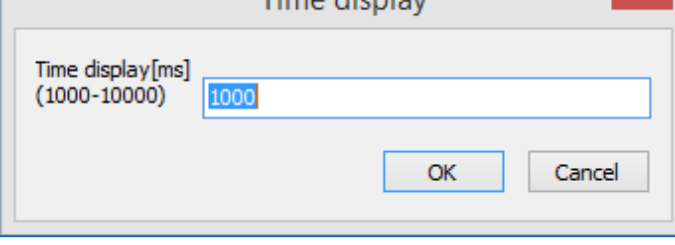

## File play

### Start:

To start playing a log data

## Stop:

To stop playing

## Pause:

To pause playing

## Fast Forward: To fast forward playing

Rewind:

To rewind playing

## Time display:

Popup a setup windows to setup a time display [between 1000 - 10,000 ms]

## List view:

To show a play list on the right screen

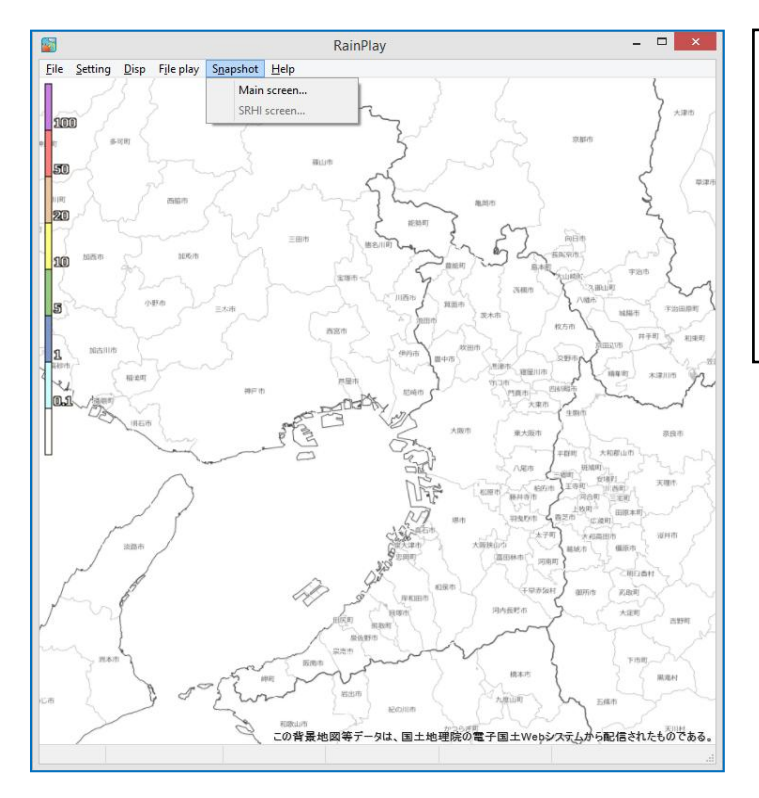

## **Snapshot**

## Main screen

To copy a main screen and select a place to save a screen file(\*.jpg)

## SRHI screen

To copy a SRHI screen and select a place to save a screen file(\*.jpg) while Indicating SRHI screen from [Disp]

### 2) RainPlay screen

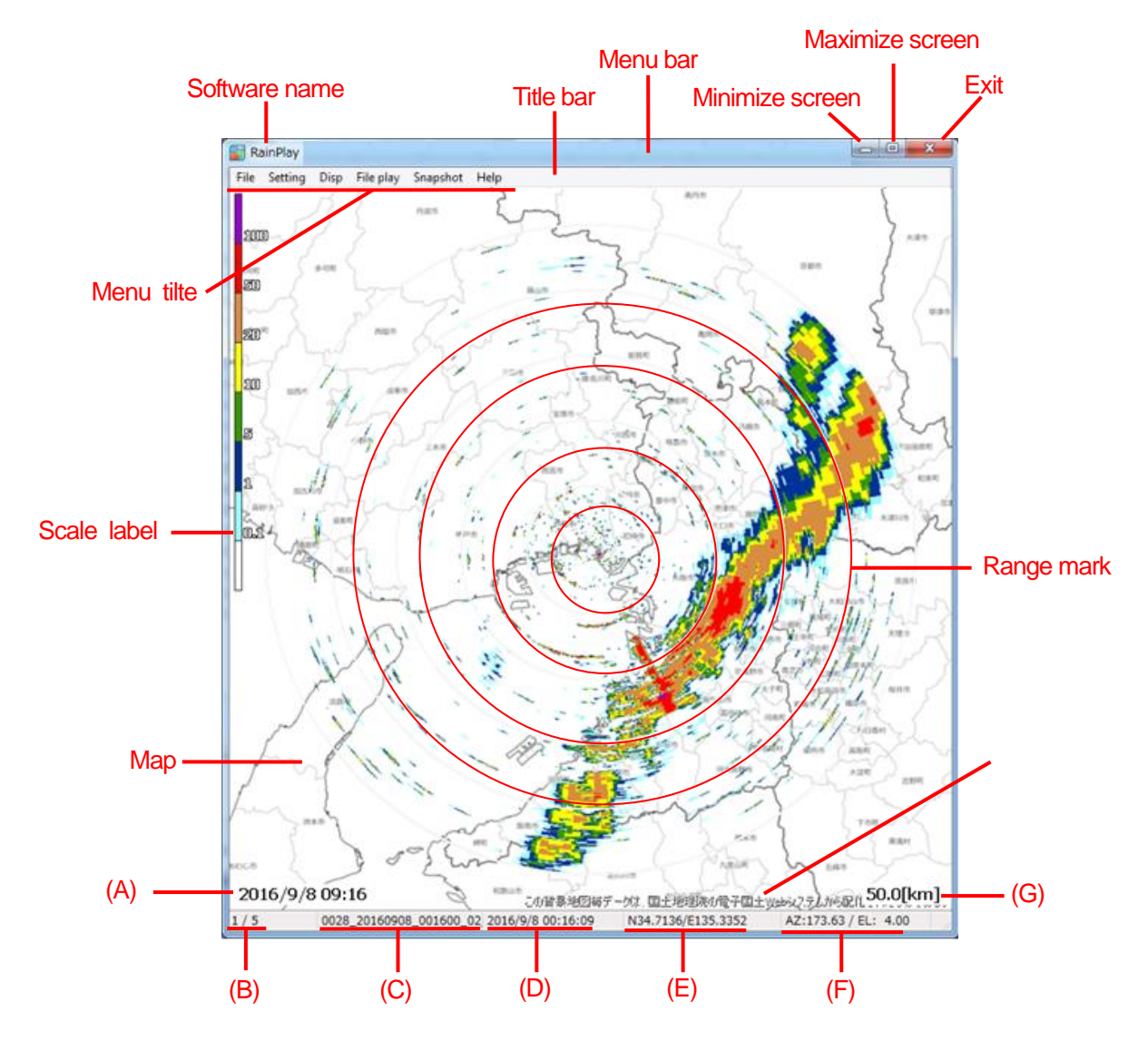

(A) Acquired date/time (Local time)

(B) Play file number / Read out number

(C) Play file name

(D) Acquired date/time (UTC)

(E) Radar location

(F) Start acquired Azimuth/Elevation

(G) Maximum image distance

## 4.5. Log file function

## 1) Log record:

Log record folder will be created automatically in to RainMap folder and to save log data.

[log]

•RainMap.log (Log file)

•YYYYMMDDhhmmss.dat (The configuration file which compressed (ZIP) the transmission start date and time is up to 1,000 files)

## 2) Limit of Log file (RainMap.log):

When a file of transmission start date and time is over 1,000 files, it will overwrite from the oldest file.

## 3) Log file (RainMap.log) format:

It saves with Text format.

e.g.)

[2014/06/17 10:35:06] SendParam,20140617\_103506.dat

[2014/06/18 20:08:45] TRxStart,20140618\_200845.dat

Configuration file (YYYYMMDDhhmmss.ini)

This file is saved by section and key setting with RainMap software.

(This file is using for saving a current set value)

Detail of Log record contents: (It records a normal and error situation)

| Message    | Detail                     | Situation             | Remarks                |
|------------|----------------------------|-----------------------|------------------------|
| AppStart   | —                          | Start of Application  |                        |
| AppEnd     | —                          | End of Application    |                        |
| Connect    | —                          | Start Connection      |                        |
| Connected  | Command                    | Connect Command Port  |                        |
|            | Data                       | Connect Data Port     |                        |
| Disconnect | —                          | Shutdown Connection   |                        |
|            | Command                    | Shutdown Command Port |                        |
|            | Data                       | Shutdown Data Port    |                        |
| SendParam  | (Saved configuration file) | Send Parameter        | ZIP configuration file |
| TRxStart   | (Saved configuration file) | Start TRX             | ZIP configuration file |
| EmrStop    | —                          | Emergency stop        |                        |
| ErrStat    | (PXI status))              | Failure status        |                        |

RainMap\_ErrorDisp.log: It saves the display detail of failure information that refers from GUI of RainMap.

RainMap\_ErroHist.log: It saves all failure that occurred before.

## 5. Precautions on operation

## 5.1. Data backup

Because of no guarantee to the data integrity such as observation data, output file, etc., make sure to backup data to an external hard disk drives.

We shall have no responsibility for damages, data integrity, repair, and any other damages resulting from the data loss.

## 5.2. Software version

Information of the software version is displayed on the software screen panel.

This manual is belonging to the following software version:

- RainMap v06.01
- RainPlay v1.10

## 6. Maintenance

## 6.1. Troubleshooting

| STATE                                   | CONTENT/PROCEDURE                                                                                                    |
|-----------------------------------------|----------------------------------------------------------------------------------------------------|
| Cannot turn the power on                | Make sure that the power cable has not loosened.<br>Make sure that the contact of the power cable plug has not stained.<br>Make sure that the power cable has not damaged.<br>Make sure that the circuit breaker in the Signal Processing Unit is "ON". |
| Thermo electric air conditioner stopped | Please contact us.                                                                                                    |
| No radar echo indication.               | Restart the radar system. (see 1.3)                                                                                                    |

## 6.2. Preventative Maintenance

| PERIOD                                                       | ITEM                                          | CHECK POINT                                    | CONTENT/PROCEDURE                                                                                     |
|--------------------------------------------------------------|-----------------------------------------------|------------------------------------------------|----------------------------------------------------------------------------------------------------|
| When<br>needed                                               | Visual check of the<br>Radar radome           | Sea salt, oil, etc.<br>adhered to the surface? | Wipe an adhering substances with a wet soft cloth.                                                    |
|                                                              | sunace.                                       |                                                | However, since radome is made with FRP,<br>don't use gasoline, benzine, and a solvent like<br>ketone. |
| After six<br>months, a<br>strong wind<br>or a<br>thunderbolt | Visual check of the<br>Radar radome<br>damage | Any crack?                                     | Please contact to our trouble support after finished the waterproofing disposal.                      |
| After six<br>months                                          | Fix a protective tube                         | Any slack?                                     | Please strengthen fixation of a protective tube.                                                      |

\*Before to start the maintenance, please make sure the power of radar system is off.

## 7. Specifications 7.1. Antenna Unit

| Parameter                     | Descriptions                          | Remarks                              |
|-------------------------------|---------------------------------------|--------------------------------------|
| Operating Frequency           | 9.4 GHz band                          | Carrier Frequency                    |
| Maximum range                 | 70km                                  | Displayable observation level : 50km |
| Doppler measurement           | Max. ±64m/sec                         |                                      |
| Power supply                  | 100 to 240VAC, Single Phase, 50/60 Hz |                                      |
| Power consumption             | Max. 250W                             |                                      |
| Rated Ampere                  | 1.5 to 3.5A                           |                                      |
| Size                          | Ф980mm×H1068mm                        | radome size                          |
| Weight                        | 65kg (143.3b)                         |                                      |
| Operating Temperature range   | -10 to +50 °C                         |                                      |
| Storage Temperature range     | -40 to +70°C                          |                                      |
| Water & Dust proof            | IP55                                  |                                      |
| Maximum wind survival speed   | 60.0m/sec                             |                                      |
| Occupied Band Width           | 60 MHz or less                        |                                      |
| Type of Emission              | PON, QON, VON                         |                                      |
| Amplifier                     | Solid state module                    |                                      |
| Peak Power                    | 100 W                                 | Horizontal                           |
| Duty Ratio                    | Up to 12 %                            |                                      |
| Pulse Width                   | 1 to 50µs                             |                                      |
| Pulse Repetition<br>Frequency | 1600 – 2500 Hz                        |                                      |
| Frequency Shift               | 2 – 20 MHz                            | except PON                           |
| Antenna Type                  | Cassegrain                            |                                      |
| Aperture Size                 | Φ750 mm                               |                                      |
| Antenna Gain                  | 33.0 dBi                              |                                      |
| Antenna Polarity              | Single polarimetric                   | Horizontal                           |
| Beam Width                    | 2.7 degree                            | Horizontal                           |
| AZ Rotation Speed             | 0.5 to 16 rpm                         | Adjustable                           |
| Horizontal Scan Angle         | 360 degrees                           | Continuously-rotating                |
| Resolution of Angle           | 0.1 degrees                           |                                      |
| Precision of Angle            | 0.2 degrees                           |                                      |

\*1 PON : Sequence of pulses without modulation.

\*2 Q0N : Sequence of pulses, frequency modulation within each pulse.

\*3 V0N : Combination of P0N and Q0N.

## 7.2. Data Processing Unit

Receive data from Antenna Unit (ATU) to indicate a picture of rainfall in real time.

|                     | Hardware                                                                                                    |  |  |  |  |  |  |
|---------------------|----------------------------------------------------------------------------------------------------|--|--|--|--|--|--|
| Parameter           | Descriptions                                                                                                    |  |  |  |  |  |  |
| Power supply        | 100 to 240VAC, 50/60Hz                                                                                                    |  |  |  |  |  |  |
| Power consumption   | Max. 150W                                                                                                    |  |  |  |  |  |  |
| Rated Ampere        | 0.8 to 2.0A                                                                                                    |  |  |  |  |  |  |
| CPU                 | Core-i7 (3GHz) or better                                                                                                    |  |  |  |  |  |  |
| RAM                 | 8GB or more                                                                                                    |  |  |  |  |  |  |
| Data storage device | 500GB or more                                                                                                    |  |  |  |  |  |  |
| OS                  | Windows 10 IoT Enterprise 64bit                                                                                                  |  |  |  |  |  |  |
| Internal LAN        | 2 port, 100base-T Cat5e or better (Connect to ATU)                                                                               |  |  |  |  |  |  |
| LAN Adapter         | 1000base-T Cat5e adapter x3 (Access with outside PC)                                                                             |  |  |  |  |  |  |
| I/O                 | USB2.0x2 port, and USB3.0x1 port minimum                                                                                         |  |  |  |  |  |  |
| Temp. range         | 0 to +50 °C                                                                                                    |  |  |  |  |  |  |
|                     | Display Software                                                                                                    |  |  |  |  |  |  |
|                     | For weather observation system                                                                                                   |  |  |  |  |  |  |
| Name                | RainMap, RainPlay                                                                                                    |  |  |  |  |  |  |
| Data indication     | Rainfall intensity R (mm/h), Reflectivity factor Zh (dBZ),<br>Doppler velocity V (m/s), Doppler velocity spectrum width W (m/s), |  |  |  |  |  |  |
| Status display      | Indicate ATU and DPU status                                                                                                    |  |  |  |  |  |  |
| File output         | Save and output one scan period of data                                                                                          |  |  |  |  |  |  |
|                     | For remote maintenance                                                                                                    |  |  |  |  |  |  |
| Name                | TeamViewer GmbH                                                                                                    |  |  |  |  |  |  |
| Version             | TeamViewer Host (For remote server) 12                                                                                           |  |  |  |  |  |  |
| Function            | Remotely operate the software, view and download the observation data.                                                           |  |  |  |  |  |  |
| Requirement         | It must be connecting to internet                                                                                                |  |  |  |  |  |  |

## Notice of the data communication:

Condition of the data communication (Transfer efficiency: 50%)

| Baud rate         | Cycle (Data transmission possibilities) |
|-------------------|-----------------------------------------|
| 1Mbps/min or more | 4 elevations/ 5min.                     |
| 4Mbps/min or more | 2 elevations/ 1min.                     |
| 8Mbps/min or more | 4 elevations / 1min.                    |

## 7.3. Output Data Format

## 7.3.1. Data file type 1(csv)

1) Record unit

Write down a file to any folder in a computer in each setting cycle (e.g. 60 sec.)

It is possible to set up a log folder.

2) Record file name

Output file extension: csv Form: DATE\_TIME\_DATAKIND.csv (YYYYMMDD\_HHMMSS\_xx.csv). e.g.) Output the Rainfall strength "01/10/2012 9:37:26"  $\rightarrow$  "20121001\_093726\_Rain.csv".

Output data types are shown below: Rain: Rainfall intensity [mm/h] Zhh: Reflective intensity (Horizontal) [dBZ] V: Doppler velocity [m/s] W: Doppler velocity width [m/s]

## 3) Data format

#### CSV format:

| Row | Data                                                          | e.g.                        |
|-----|---------------------------------------------------------------|-----------------------------|
| 1   | Record date (date of DPU)                                     | 01/10/2012 9:37:26          |
| 2   | Latitude [deg] (+:N, -:S)                                     | 34.713607 deg               |
| 3   | Longitude [deg] (+:E, -:W)                                    | 135.335231 deg              |
| 4   | The total number of sweeps (MAX 8192)                         | 797 number                  |
| 5   | Data mark of the direction of distance (MAX 1028)             | 525 point                   |
| 6   | Resolution of the direction of distance [m]                   | 96 m                        |
| 7   | Azimuth direction (θ) [deg]                                   | 0.44 deg                    |
|     | (The angle of azimuth for every sweep)                        |                             |
| 8   | Elevation direction ( $\theta$ ) [deg]                        | 0.00deg                     |
|     | (The angle of elevation for every sweep)                      |                             |
| 9   | Range direction (r) [BIN]                                     |                             |
| to  |                                                               |                             |
| MAX | Data mark of the distance direction +7                        | row 532 (=525 point + 7row) |
|     | (Variable length is depends on a number of antenna rotations) |                             |

| 201      | 12/10/1 9:37 | <- Log Date                  | /Time (PC   | Time)             |                 | ladal of file | norma in F               | ate Time     | data tura   |            |           | IMMCC     |                      |             |               | ;    |      |
|----------|--------------|------------------------------|-------------|-------------------|-----------------|---------------|--------------------------|--------------|-------------|------------|-----------|-----------|----------------------|-------------|---------------|------|------|
|          | 135.335231 < | <- Lautuue  <br><- Longitude | Degreej (†  | F.N,3)<br>](+:F:\ | ۸) !F           | a) The ca     | name is L<br>ise of outp | ut rain-fall | intensity o | courred or | 2012/10/0 | 1 9:37:26 | x.csv)<br>would beci | ome         |               | i    |      |
|          | 797 <        | <- Total Sw                  | eep value ( | (Max: 819         | 2)              |               |                          |              |             | 0000000    |           |           |                      |             |               |      |      |
|          | 525 <        | <- Data poir                 | nt of range | direction         | (Max: 1028      | )             |                          |              |             |            | Direction | ofazimuth | (θ) "Varia           | ble length" |               |      |      |
|          | 96 <         | <- Resolutio                 | on of range | distance          | [m]             |               |                          |              |             |            |           |           |                      |             | $\rightarrow$ |      |      |
|          | 0.04         | 0.44                         | 0.92        | 1.32              | <- Azimuth      | of every eac  | h sweep [de              | gree] ->     | 3.65        | 4.04       | 4.48      | 4.92      | 5.41                 | 5.84        | 6.28          | 6.72 | 7.21 |
|          | 0.00         | 0.00                         | 0.00        | 0.00              | <- Elevation    | of every eac  | h sweep [de              | gree] ->     | 0.00        | 0.00       | 0.00      | 0.00      | 0.00                 | 0.00        | 0.00          | 0.00 | 0.00 |
|          | 0.0          | 0.0                          | 0.0         | 0.0               | 0.0             | 0.0           | 0.0                      | 0.0          | 0.0         | 0.0        | 0.0       | 0.0       | 0.0                  | 0.0         | 0.0           | 0.0  | 0.0  |
|          | 0.0          | 0.0                          | 0.0         | 0.0               | 0.0             | 0.0           | 0.0                      | 0.0          | 0.0         | 0.0        | 0.0       | 0.0       | 0.0                  | 0.0         | 0.0           | 0.0  | 0.0  |
|          | 0.0          | 0.0                          | 0.0         | 0.0               | 0.0             | 0.0           | 0.0                      | 0.0          | 0.0         | 0.0        | 0.0       | 0.0       | 0.0                  | 0.0         | 0.0           | 0.0  | 0.0  |
|          | 0.1          | 0.1                          | 0.1         | 0.1               | 0.1             | 0.2           | 0.0                      | 0.0          | 0.0         | 0.1        | 0.1       | 0.2       | 0.0                  | 0.1         | 0.0           | 0.0  | 0.0  |
|          | 0.2          | 0.2                          | 0.2         | 0.3               | 0.4             | 0.5           | 0.0                      | 0.1          | 0.1         | 0.2        | 0.4       | 0.4       | 0.1                  | 0.2         | 0.0           | 0.0  | 0.1  |
|          | 0.2          | 0.3                          | [Data ty    | pe](xx)           |                 |               |                          |              |             | 0.2        | 0.5       | 0.5       | 0.1                  | 0.2         | 0.0           | 0.0  | 0.1  |
|          | 0.2          | 0.3                          | Rain        | Ra                | ull-fall intens | sity [mm/h]   |                          |              |             | 0.2        | 0.5       | 0.5       | 0.1                  | 0.2         | 0.0           | 0.0  | 0.1  |
|          | 0.3          | 0.3                          | Zhh         | Re                | eflectivity fac | ctor of Hori  | zontal to H              | orizontal [  | dBZ]        | 0.3        | 0.6       | 0.6       | 0.2                  | 0.2         | 0.0           | 0.0  | 0.1  |
|          | 0.3          | 0.4                          | Zvv         | Re                | flectivity fac  | ctor of Vert  | ical to Vert             | ical [dBZ]   |             | 0.3        | 0.6       | 0.7       | 0.2                  | 0.2         | 0.0           | 0.0  | 0.1  |
|          | 0.3          | 0.4                          | DS          | Do                | oppler speed    | d [m/s]       |                          |              |             | 0.3        | 0.7       | 0.7       | 0.2                  | 0.3         | 0.0           | 0.0  | 0.1  |
| -<br>-   | 0.3          | 0.4                          | Zdr         | Di                | fference refl   | ectivity[dB]  | ]                        |              |             | 0.3        | 0.8       | 0.8       | 0.2                  | 0.3         | 0.0           | 0.0  | 0.2  |
| 2        | 0.4          | 0.5                          | Kdp         | S                 | pecific differ  | rential phas  | se [deg/km               | ]            |             | 0.4        | 0.0       | 0.9       | 0.2                  | 0.3         | 0.1           | 0.0  | 0.2  |
| <u>e</u> | 0.4          | 0.5                          | 0.5         | 0.7               | 0.0             | 10            | 0.1                      | 0.2          | 0.0         | 0.4        | 1.0       | 0.9       | 0.2                  | 0.3         | 0.1           | 0.0  | 0.2  |
| de la    | 0.4          | 0.5                          | 0.5         | 0.7               | 0.9             | 1.2           | 0.1                      | 0.3          | 0.2         | 0.4        | 1.0       | 1.0       | 0.3                  | 0.4         | 0.1           | 0.0  | 0.2  |
| arij     | 0.5          | 0.0                          | 0.5         | 0.0               | 1.0             | 1.0           | 0.1                      | 0.3          | 0.2         | 0.5        | 1.0       | 1.1       | 0.3                  | 0.4         | 0.1           | 0.0  | 0.2  |
| 2        | 0.5          | 0.0                          | 0.5         | 0.0               | 1.0             | 1.4           | 0.1                      | 0.3          | 0.2         | 0.5        | 1.1       | 1.2       | 0.3                  | 0.4         | 0.1           | 0.0  | 0.2  |
| 3        | 0.5          | 0.0                          | 0.0         | 0.9               | 1.1             | 1.0           | 0.1                      | 0.4          | 0.2         | 0.5        | 1.2       | 1.2       | 0.3                  | 0.4         | 0.1           | 0.0  | 0.2  |
| 9        | 0.0          | 0.7                          | 0.0         | 0.9               | 1.2             | 1.0           | 0.1                      | 0.4          | 0.2         | 0.1        | 1.2       | 1.0       | 0.5                  | 0.5         | 0.1           | 0.0  | 0.5  |
| an       | 0.0          | 0.1                          | 0.5         | 1.0               | 0.5             | 0.7           | 0.1                      | 0.2          | 0.2         | 0.1        | 1.0       | 1.4       | 0.4                  | 0.5         | 0.1           | 0.0  | 0.3  |
| œ        | 0.0          | 0.1                          | 0.1         | 1.0               | 0.1             | 0.7           | 0.1                      | 0.1          | 0.2         | 0.1        | 1.4       | 1.5       | 0.2                  | 0.5         | 0.1           | 0.0  | 0.5  |
|          | 0.5          | 0.1                          | 0.1         | 1.1               | 0.1             | 0.1           | 0.1                      | 0.1          | 0.2         | 0.0        | 1.5       | 1.0       | 0.0                  | 0.0         | 0.1           | 0.0  | 0.3  |
|          | 0.0          | 0.1                          | 0.0         | 1.1               | 0.2             | 0.1           | 0.2                      | 0.0          | 0.2         | 0.1        | 1.0       | 0.3       | 0.0                  | 0.0         | 0.0           | 0.0  | 0.3  |
|          | 0.0          | 0.0                          | 0.0         | 1.2               | 0.1             | 0.1           | 0.2                      | 0.0          | 0.2         | 0.2        | 1.0       | 0.3       | 0.0                  | 0.0         | 0.0           | 0.0  | 0.2  |
|          | 0.0          | 0.0                          | 0.0         | 1.3               | 0.0             | 0.1           | 0.2                      | 0.0          | 0.2         | 0.2        | 1.7       | 0.3       | 0.0                  | 0.4         | 0.0           | 0.1  | 0.1  |
|          | 0.1          | 0.0                          | 0.0         | 1.5               | 0.0             | 0.1           | 0.2                      | 0.0          | 0.2         | 0.2        | 1.0       | 0.3       | 0.1                  | 0.0         | 0.0           | 0.1  | 0.1  |
|          | 0.1          | 0.0                          | 0.0         | 0.1               | 0.0             | 0.1           | 0.2                      | 0.0          | 0.3         | 0.2        | 1.0       | 0.2       | 0.1                  | 0.0         | 0.0           | 0.0  | 0.2  |
|          | 0.1          | 0.0                          | 0.0         | 0.1               | 0.0             | 0.1           | 0.2                      | 0.0          | 0.3         | 0.2        | 0.2       | 0.2       | 0.1                  | 0.0         | 0.1           | 0.0  | 0.2  |
|          | 0.1          | 0.0                          | 0.0         | 0.1               | 0.0             | 0.1           | 0.2                      | 0.1          | 0.3         | 0.1        | 0.1       | 0.1       | 0.0                  | 0.0         | 0.1           | 0.0  | 0.2  |
|          | 0.1          | 0.0                          | 0.0         | 0.1               | 0.0             | 0.5           | 0.2                      | 0.3          | 0.3         | 0.0        | 0.0       | 0.1       | 0.0                  | 0.0         | 0.0           | 0.0  | 0.1  |
|          | 0.1          | 0.1                          | 0.1         | 0.1               | 0.0             | 0.6           | 0.2                      | 0.1          | 0.3         | 0.1        | 0.0       | 0.1       | 0.0                  | 0.0         | 0.0           | 0.0  | 0.1  |
|          | ♥ 0.0        | 0.1                          | 0.0         | 0.0               | 0.0             | 0.6           | 0.2                      | 0.0          | 0.0         | 0.0        | 0.0       | 0.2       | 0.0                  | 0.0         | 0.0           | 0.0  | 0.0  |
|          | 0.0          | 0.1                          | 0.0         | 0.0               | 0.0             | 0.0           | 0.2                      | 0.0          | 0.1         | 0.0        | 0.0       | V.4       | 0.0                  | 0.1         | 0.0           | 0.0  | 0.0  |

## Sample of Output Data:

|    | A               | В    | С    | D          | E             | F            | G            | Н    | Ι    | J    | К    | L    | М   | Ν    | 0   |
|----|-----------------|------|------|------------|---------------|--------------|--------------|------|------|------|------|------|-----|------|-----|
| 1  | 2014/10/9 13:26 | 1    |      |            |               |              |              |      |      |      |      |      |     |      |     |
| 2  | 34.7266         |      |      | 1: PPI, 2: | Spiral scan(S | PI), 3:Secto | r RHI, 4:HSQ |      |      |      |      |      |     |      |     |
| 3  | 135.238         |      |      |            |               |              |              |      |      |      |      |      |     |      |     |
| 4  | 445             |      |      |            |               |              |              |      |      |      |      |      |     |      |     |
| 5  | 502             |      |      |            |               |              |              |      |      |      |      |      |     |      |     |
| 6  | 100             |      |      |            |               |              |              |      |      |      |      |      |     |      |     |
| 7  | 0.18            | 0.66 | 1.19 | 1.85       | 2.37          | 2.86         | 3.3          | 3.87 | 4.39 | 5.05 | 5.58 | 6.02 | 6.5 | 7.08 | 7.6 |
| 8  | 0               | 0    | 0    | 0          | 0             | 0            | 0            | 0    | 0    | 0    | 0    | 0    | 0   | 0    | 0   |
| 9  |                 |      |      |            |               |              |              |      |      |      |      |      |     |      |     |
| 10 |                 |      |      |            |               |              |              |      |      |      |      |      |     |      |     |
| 11 |                 |      |      |            |               |              |              |      |      |      |      |      |     |      |     |
| 12 |                 |      |      |            |               |              |              |      |      |      |      |      |     |      |     |
| 13 |                 |      |      |            |               |              |              |      |      |      |      |      |     |      |     |
| 14 | 0               | 0    | 0    | 0          | 0             | 0            | 0            | 0    | 0    | 0    | 0    | 0    | 0   | 0    | 0   |
| 15 | 0               | 0.1  | 0.2  | 0.2        | 0.2           | 0.1          | 0            | 0    | 0    | 0    | 0    | 0    | 0   | 1.7  | 2   |
| 16 | 0               | 0.1  | 0.2  | 0.2        | 0.2           | 0.1          | 0            | 0    | 0    | 0    | 0    | 0    | 0   | 1.5  | 1.9 |
| 17 | 0.2             | 0    | 0.7  | 0.9        | 0.9           | 0.6          | 1.4          | 1.6  | 1.7  | 1.7  | 0.4  | 0.2  | 1.6 | 3.9  | 4.5 |
| 18 | 0.2             | 0    | 0.4  | 0.5        | 0.6           | 0.4          | 1.4          | 1.5  | 1.6  | 1.6  | 0.3  | 0.1  | 1.4 | 2.3  | 2.5 |
| 19 | 0               | 0.1  | 0.1  | 0          | 0             | 0            | 0            | 0.8  | 1    | 1.1  | 1.1  | 0.6  | 0.1 | 2.1  | 2.8 |
| 20 | 0               | 0.3  | 0.4  | 0.2        | 0.2           | 0.1          | 0.1          | 2.4  | 3.1  | 3.3  | 3.3  | 1.4  | 2.7 | 5.9  | 6.6 |
| 21 | 0               | 0.3  | 0.2  | 0.2        | 0.2           | 0            | 0            | 0.9  | 1.1  | 1.2  | 1.2  | 0.4  | 1.9 | 4.8  | 5.4 |
| 22 | 0               | 0    | 0    | 0          | 0             | 0            | 0            | 0    | 0.1  | 0.1  | 0.1  | 0    | 0   | 0.7  | 0.8 |
| 23 | 0.1             | 0.3  | 0.3  | 0.3        | 0.2           | 0            | 0            | 0    | 0.1  | 0    | 0    | 0    | 1.1 | 1.6  | 1.8 |
| 24 | 0               | 0.3  | 0.4  | 0.5        | 0.3           | 0.1          | 0            | 0.1  | 0.1  | 0.1  | 0.1  | 0    | 1.3 | 2.8  | 3.2 |
| 25 | 0               | 0.3  | 0.4  | 0.4        | 0.3           | 0.1          | 0            | 0.3  | 0.4  | 0.4  | 0.2  | 0    | 0.5 | 1.6  | 1.9 |
| 26 | 0               | 0    | 0    | 0          | 0             | 0            | 0            | 0.1  | 0.1  | 0.1  | 0    | 0    | 0.5 | 0.9  | 1.1 |
| 27 | 0               | 0    | 0    | 0          | 0             | 0            | 0            | 0.3  | 0.3  | 0.3  | 0.1  | 0    | 0.1 | 1    | 1.1 |
| 28 | 0               | 0.2  | 0.3  | 0.4        | 0.3           | 0.1          | 0            | 0.3  | 0.3  | 0.3  | 0.1  | 0    | 0.4 | 1.2  | 1.4 |
| 29 | 0               | 0.3  | 0.4  | 0.4        | 0.4           | 0.1          | 0            | 0.2  | 0.2  | 0.1  | 0    | 0    | 0.4 | 1.3  | 1.5 |
| 30 | 0               | 0    | 0    | 0          | 0             | 0            | 0            | 0.5  | 0.6  | 0.4  | 0.2  | 0    | 0.3 | 0.7  | 0.7 |
| 31 | 0               | 0    | 0    | 0          | 0             | 0            | 0.2          | 0.3  | 0.3  | 0.3  | 0.2  | 0    | 0.1 | 0.5  | 0.6 |
| 32 | 0               | 0.1  | 0.1  | 0.1        | 0             | 0            | 0.5          | 0.7  | 0.8  | 0.8  | 0.4  | 0.1  | 0.1 | 0.8  | 1   |
| 33 | 0               | 0.1  | 0.1  | 0.1        | 0             | 0            | 0.1          | 0.6  | 0.7  | 0.7  | 0.5  | 0.1  | 0.1 | 0.5  | 0.6 |
| 34 | 0               | 0.3  | 0.4  | 0.4        | 0.1           | 0            | 0.2          | 0.6  | 0.7  | 0.7  | 0.5  | 0.1  | 0.2 | 1.1  | 1.3 |
| 35 | 0               | 0.5  | 0.6  | 0.6        | 0.1           | 0            | 0            | 0.5  | 0.7  | 0.7  | 0.6  | 0.1  | 0   | 0.7  | 0.8 |
| 36 | 0               | 0.4  | 0.3  | 0.4        | 0.1           | 0            | 0            | 0.4  | 0.6  | 0.6  | 0.1  | 0    | 0.2 | 0.4  | 0.5 |
| 37 | 0               | 0    | 0    | 0          | 0             | 0            | 0            | 0.1  | 0.3  | 0.2  | 0    | 0    | 0.2 | 0.8  | 1   |
| 38 | 0               | 0    | 0    | 0          | 0             | 0            | 0            | 0.2  | 0.4  | 0.3  | 0.1  | 0    | 0.2 | 0.8  | 0.9 |
| 39 | 0               | 0.2  | 0.2  | 0.4        | 0.1           | 0            | 0            | 0    | 0.1  | 0.1  | 0    | 0    | 0   | 0.5  | 0.7 |
| 40 | 0               | 0.2  | 0.2  | 0.4        | 0.1           | 0            | 0            | 0.1  | 0.2  | 0.2  | 0.1  | 0    | 0.2 | 0.5  | 0.6 |

## 7.3.2. Data file type 2(scn, and others)

## 1) Record unit

Each scn file includes one scan data (e.g. one round in azimuth) which is stored in a capture folder specified in RainMap acquisition setting.

2) Record file name

Note 1: (\*1) is applied only for scn version 3. Note 2: scn version 3 is recorded under RainMap version 4.0 and later version. And the earlier RainMap version records scn format version 2.

File name: Product number (xxxx) (\*1) \_ Scenario start time (YrMoDa \_ HrMinSec) \_ Elevation angle number (## ) [deg] \_ Tx pulse type (\*\*) .scn File name extension: .scn, .rhi, .sppi, .scnd xxxx\_YYYYMMDD\_hhmmss\_##\_\*\* .scn e.g.: 0001\_20130514\_123400\_01\_00 Product number: alphanumeric Scenario start time: UTC

Elevation angle number is numbered from the lowest angle as 01, 02, 03  $\cdots$ 

Tx pulse type

00: pulse modulation, 01: frequency modulation (pulse compression), 02: 00 + 01 (alternative) \*File format of "rhi", "sppi", and "scnd" are also same.

The case of SRHI, File name: Product number + Scenario start time (YrMoDaHrMinSec) + Serial order (rhi)

Product number + Scenario start (YrMoDaHrMinSec) + Serial order

e.g..: 0001\_20170714\_140100\_001.rhi

SRHI azimuth start to end point or end to start point will be scenario start YrMoDaHrMinSec. Serial order will be changed by every azimuth (It will add serial order by moving upper and lower direction of elevation.

3) Data format

Note 1: (\*1) is applied only for scn version 3.

Note 2: scn version 3 is recorded with RainMap version 4.0 and later version. And the earlier RainMap version records scn format version 2.

Binary format (Byte order: Little-endian)

| Block       | Item                                                        | Detail                                | Size<br>[byte] | Offset | Data type      |
|-------------|-------------------------------------------------------------|---------------------------------------|----------------|--------|----------------|
|             | Size of header                                              | e.g. 62 [Byte]<br>e.g. 80 [Byte] (*1) | 2              | 2      | unsigned short |
|             | Production type information (*1) and Version of data format | e.g. 003 (*1) (Range:0-99)            | 2              | 4      | unsigned short |
|             | DPU Log time: year                                          | e.g. 2013                             | 2              | 6      | unsigned short |
|             | DPU Log time: month                                         | e.g. 05                               | 2              | 8      | unsigned short |
|             | DPU Log time: day                                           | e.g. 15                               | 2              | 10     | unsigned short |
|             | DPU Log time: hour                                          | e.g. 18                               | 2              | 12     | unsigned short |
| l la a da a | DPU Log time: minute                                        | PU Log time: minute e.g. 30           |                |        |                |
| Header      | DPU Log time: second                                        | e.g. 00                               | 2              | 16     | unsigned short |
|             | Latitude: degree                                            | e.g. 34 (N. Lat: +, S. Lat:-)         | 2              | 18     | signed short   |
|             | Latitude: minute                                            | e.g. 44                               | 2              | 20     | unsigned short |
|             | Latitude: second                                            | e.g. 59.999 (1000 times level)        | 2              | 22     | unsigned short |
|             | Longitude: degree                                           | e.g. 135 (E. Lon: +, W. Lon)          | 2              | 24     | signed short   |
|             | Longitude: minute                                           | e.g. 21                               | 2              | 26     | unsigned short |
|             | Longitude: second                                           | e.g. 59.999<br>(1000 times level)     | 2              | 28     | unsigned short |
|             | Antenna Altitude (Upper)                                    | Range Upper: 0 - 65535                | 2              | 30     | unsigned short |

|             | Antenna Altitude (Lower)                                           | Range Lower: 0 - 9999<br>Altitude[cm] = (Upper) x<br>10000+ (Lower)<br>e.g. 123456[cm] = 12 x 10000<br>+3456                                                        | 2 | 32 | unsigned short |
|-------------|--------------------------------------------------------------------|----------------------------------------------------------------------------------------------------|---|----|----------------|
|             | Antenna rotation speed (Azimuth)                                   | e.g. 10.0<br>(10 times level of [rpm])                                                                                                    | 2 | 34 | unsigned short |
|             | PRF1                                                               | e.g. 1600.0<br>(10 times level of [Hz])                                                                                                    | 2 | 36 | unsigned short |
|             | PRF2                                                               | e.g. 2000.0<br>([Hz] 10 times level)                                                                                                    | 2 | 38 | unsigned short |
|             | Noise level (Pulse Modulation)<br>- Horizontal polarization        | e.g62.00<br>(100 times level of [dBm])                                                                                                    | 2 | 40 | signed short   |
|             | Noise level (Frequency<br>Modulation) - Horizontal<br>polarization | e.g62.00<br>(100 times level of [dBm])                                                                                                    | 2 | 42 | signed short   |
|             | Total number of sweep: L                                           | e.g. 720 [qty]                                                                                                    | 2 | 44 | unsigned short |
|             | Number of range direction data: M                                  | e.g. 300 [qty]                                                                                                    | 2 | 46 | unsigned short |
|             | Resolution of range direction                                      | e.g. 100.00<br>(100 times level of [m])                                                                                                    | 2 | 48 | unsigned short |
|             | Constant radar:<br>Mantissa (Horizontal polarization)              | Range:<br>-9999999999 - 9999999999                                                                                                    | 4 | 52 | signed long    |
| Header      | Constant radar:<br>Characteristic (Horizontal<br>polarization)     | Range:<br>Characteristic:-32768 - 32767<br>Constant= (Mantissa) x 10^<br>(Characteristic)<br>e.g. 9.876E-9=9876 x 10^-12                                            | 2 | 54 | signed short   |
|             | Constant radar:<br>Mantissa (Vertical polarization)                | Same as above                                                                                                    | 4 | 58 | signed long    |
|             | Constant radar: Characteristic<br>(Vertical polarization)          | polarization)                                                                                                    | 2 | 60 | signed short   |
|             | Azimuth Offset                                                     | e.g. 200.00 ([deg] x 100)<br>Offset value of North and radar<br>direction of origin                                                                                 | 2 | 62 | unsigned short |
|             | Record UTC time: year (*1)                                         | e.g. 2013                                                                                                    | 2 | 64 | unsigned short |
|             | Record UTC time: month (*1)                                        | e.g. 05                                                                                                    | 2 | 66 | unsigned short |
|             | Record UTC time: day (*1)                                          | e.g. 15                                                                                                    | 2 | 68 | unsigned short |
|             | Record UTC time: hour (*1)                                         | e.g. 09                                                                                                    | 2 | 70 | unsigned short |
|             | Record UTC time: minute (*1)                                       | e.g. 30                                                                                                    | 2 | 72 | unsigned short |
|             | Record UTC time: second (*1)                                       | e.g. 00                                                                                                    | 2 | 74 | unsigned short |
|             | Record item (*1)                                                   | e.g. 511<br>bit0: Rain, bit1: Zhh, bit2: V,<br>bit3: Zdr, bit4:: Kdp, bit5:<br>phi-dp,<br>bit6: rho-hv, bit7: W,<br>bit8: quality information,<br>bit9-15: reserved | 2 | 76 | unsigned short |
|             | Tx pulse blind area (*1)                                           | e.g. 7500 [m]                                                                                                    | 2 | 78 | unsigned short |
|             | Tx pulse specification (*1)                                        | e.g. 8                                                                                                    | 2 | 80 | unsigned short |
| Observation | Information ID                                                     | e.g. 6 [byte]                                                                                                    | 2 | 82 | unsigned short |
| angularity  | Azimuth<br>*Angle from initial position of ATU                     | Range: 0 - 359.99<br>100 times level of [deg]<br>Initial position: 0 deg                                                                                            | 2 | 84 | unsigned short |

| Observation<br>angularity<br>information | Elevation                                             | Range: -3.00 - 180.00<br>100 times level of [deg]<br>Horizontal: 0deg, Elevation: +,<br>Dip: -                                                                                    | 2                                      | 86 | signed short   |
|------------------------------------------|-------------------------------------------------------|----------------------------------------------------------------------------------------------------|----------------------------------------|----|----------------|
|                                          | Observed data size                                    | e.g. 5402 [byte]                                                                                                    | 2                                      | 88 | unsigned short |
|                                          | Rain (Rainfall intensity)                             | Range: 0 - 65535<br>Calculation formula<br>N is a recording level.<br>Rain [mm/h]= (N-32768)/100<br>Rain Range: -327.67 -<br>327.67mm/h<br>Resolution: 0.01mm/h<br>N=0 is invalid | 2 x Range<br>direction<br>data mark    | -  | unsigned short |
|                                          | Zhh (Reflective intensity<br>Horizontal polarization) | Range: 0 - 65535<br>Calculation formula<br>N is a recording level.<br>Zhh[dBZ]= (N-32768)/100<br>Zhh Range: -327.67 -<br>327.67dBz<br>Resolution: 0.01dBz<br>N=0 is invalid       | 2 x Range<br>direction<br>data mark    | -  | unsigned short |
| Observed<br>data                         | V (Doppler velocity)                                  | Range: 0 - 65535<br>Calculation formula<br>N is a recording level.<br>V[m/s]= (N-32768)/100<br>V Range: -327.67 - 327.67m/s<br>Resolution: 0.01m/s<br>N=0 is invalid              | 2 x Range<br>direction<br>data mark    | -  | unsigned short |
|                                          | W (Doppler velocity spectrum width)                   | Range: 0 - 65535<br>Calculation formula<br>N is a recording level.<br>W[m/s]= (N-1)/100<br>W Range: 0.00 - 655.34m/s<br>Resolution: 0.01m/s<br>N=0 is invalid                     | 2 x Range<br>direction<br>data mark    |    | unsigned short |
|                                          | Quality information (*1)                              | e.g. 2<br>bit0: signal shading,<br>bit1: signal extinction,<br>bit2: clutter reference,<br>bit3-15: reserved                                                                      | 2 x<br>Range<br>direction<br>data mark |    | unsigned short |
| Observation<br>angularity<br>information | sweep 1                                               | Range direction data 1                                                                                                    |                                        |    |                |
| Observation<br>data                      | sweep 1                                               | Range direction data 1                                                                                                    |                                        |    |                |
|                                          |                                                       |                                                                                                    |                                        |    |                |
|                                          | sweep 1                                               | Range direction data M                                                                                                    |                                        |    |                |
|                                          | sweep 1                                               | Range direction data M                                                                                                    |                                        |    |                |
|                                          | sweep 2                                               | Range direction data 1                                                                                                    |                                        |    |                |
|                                          | sweep 2                                               | Range direction data 1                                                                                                    |                                        |    |                |
|                                          |                                                       |                                                                                                    |                                        |    |                |
|                                          | sweep 2                                               | Range direction data M                                                                                                    |                                        |    |                |
|                                          | sweep 2                                               | Range direction data M                                                                                                    |                                        |    |                |
|                                          | Sweep L                                               | Range direction data 1                                                                                                    |                                        |    |                |
|                                          |                                                       |                                                                                                    |                                        |    |                |
|                                          |                                                       |                                                                                                    |                                        |    |                |

## 7.3.3. Data size

1) Standard setting of every scan quantity (one round to azimuth direction)

| Header |   | Observation<br>angularity<br>information |   | Observation<br>data |   | Range<br>direction<br>data |   | Total<br>sweep |   | Quantity of every scan |
|--------|---|------------------------------------------|---|---------------------|---|----------------------------|---|----------------|---|------------------------|
| 80     | + | ( (6                                     | + | 2) + (18            | х | e.g. 1000))                | х | e.g. 720       | = | 12,960,088 byte        |

## 2) Quantity in every hour

12,960,088 byte x 3600 sec. / 6 sec. = approx. 7.8GB (7,776,052,800)

### 3) Quantity in 30 days

7,776,052,800 byte x 30 days x 24 hrs. = approx. 5.6TB

Notice:

Basically data capacity can compress around 50 to 70%. However the compression ratio will be changed by weather condition (Fine weather data will get smaller after compressed).

If the user would like to reduce the data size on actual condition, it has to decimate the data and reduce the generated file size. It can decimate the data from the RainMap setting where to reduce the range of data point and the time of sweeps per rotation.

csv file will generate each checked item of each scan for output csv.

All factors regardless of the checking will save each scan under the circumstances of csv output.

## Sample 1: Maximum setting

Azimuth scan speed: 16 rpm Vertical scan speed: 36 deg./sec. Elevation angles: 2, 4, 6, 8, 10, 12, 14, 16, 18, 20, 25, 30, 40 and 50 degrees (14 angles) Volume scan interval: 1 min.

Required speed = 14 x 15.55784 x 8 / 60 = 29.04 [Mbps]

## Sample 2: Reduced setting

Azimuth scan speed: 3 rpm Vertical scan speed: 6 deg./sec. Elevation angles: 2, 4, 6, 8, 10, 12, 14, 16, 18, 20, 25, 30 and 40 degrees (13 angles) Volume scan interval: 5 min.

Required speed = 13 x 15.55784 x 8 / (5 x 60) = 5.39 [Mbps]

#### Additional explanation:

The weather radar has narrow beam called "pencil beam". Both horizontal and vertical planes on beam width of pencil beam are the same.

In order to take accurate data, it is necessary to scan hemi-sphere over the radar for changing its elevation angle as shown in the Figure 1.

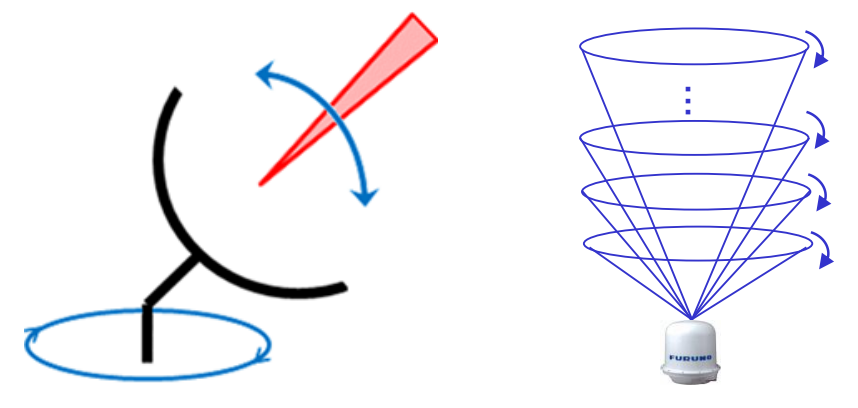

Figure 1. Basic volume scan

The radar, WR110 will output the data files for each elevation angle. When use eight elevation angles, eight data files will be generated that will go up to 15.55784 MB, however it depends on settings.

Requirement of the data transfer speed will be decided by time span that will need to make one set of volume scan data. Therefore this time span will depend on the scanning speed of antenna.

Hereinafter, this document will be presented from some examples of the scanning strategy and generating data size by calculation. The minimum transfer speed requirement will be calculated using these total file size and the time span per one volume scan.

## 8. Menu Tree

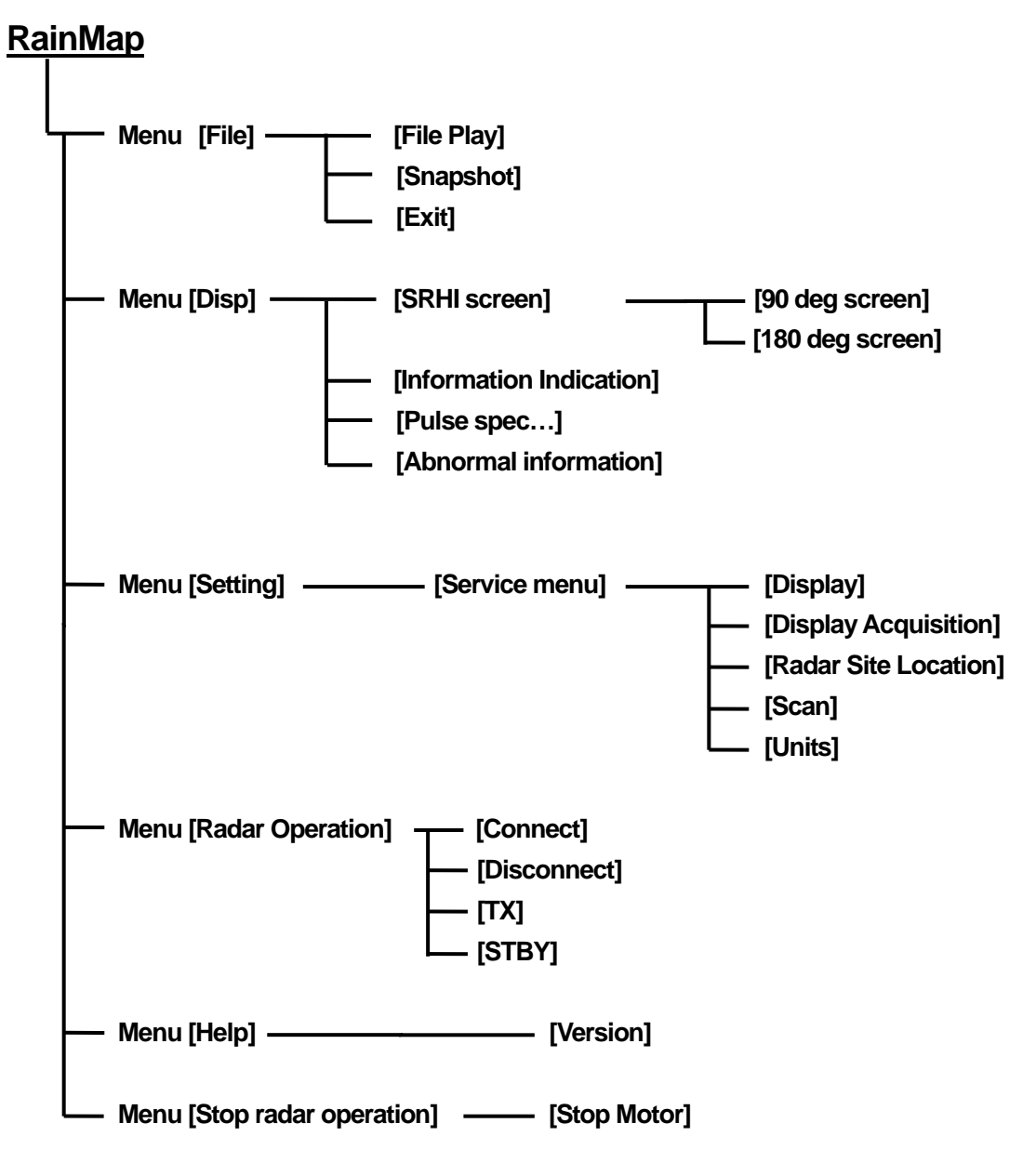

## <u>RainPlay</u>

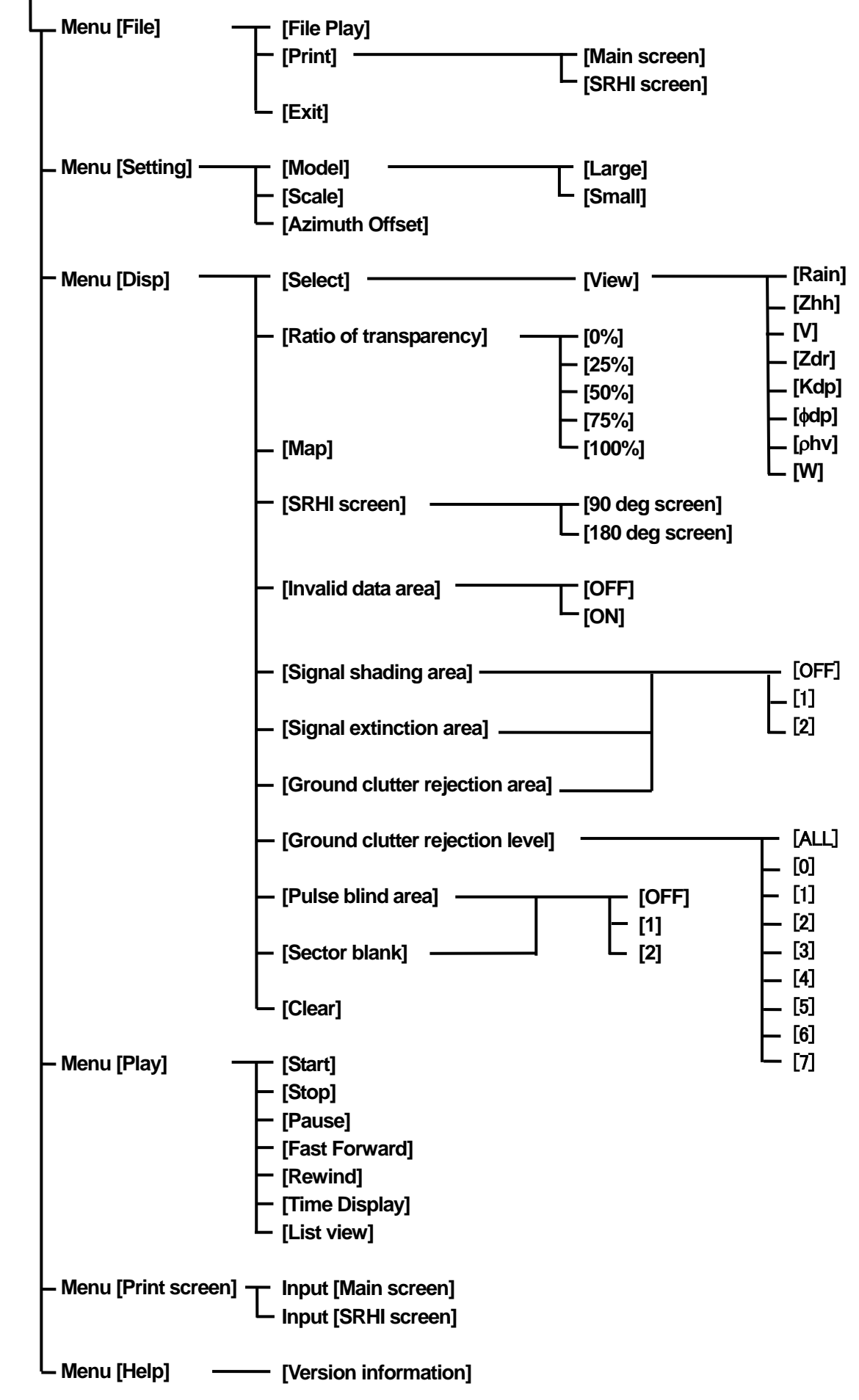

## 9. Other

## 9.1. Trademarks

Windows is a registered trademark of Microsoft Corporation in the United States and/or other countries.

## 9.2. Security export control

- 1) This device will be applicable to export controlled goods of Japan.
- 2) Principle, export, sale, and transfer of foreign user list subjects established by the Japanese government, is prohibited.
- 3) Based on the catch-all controls, if the end-user, end use is involved in the development, manufacture and use of weapons of mass destruction, or the like, or, if the involvement is suspected, export is prohibited.
- 4) If you want to export this product, please contact us in advance.

## 10. Peripheral equipment

## 10.1. Optional equipment

It is good to prepare wired router, SW HUB, Uninterruptive Power Supply (above 1KVA), and Remote Power Controller as a peripheral equipment (indoor facilities) for remote control.

## 1. Wired router

| Function      | Connect with an external network                         |
|---------------|----------------------------------------------------------|
| WAN port      | 10/100/1000BASE-T, 1 port, MDI/MDI-X auto switch         |
| LAN port      | 10/100/1000BASE-T, 4 port or more, MDI/MDI-X auto switch |
| Input voltage | AC100V-240V, Single phase, 50/60 Hz                      |
| Remarks       | YAMAHA RTX810 or equivalent                              |

## 2. SW HUB

| Function      | Connect with LAN                                         |
|---------------|----------------------------------------------------------|
| LAN port      | 10/100/1000BASE-T, 5 port or more, MDI/MDI-X auto switch |
| Input voltage | AC100-240V, Single phase, 50/60 Hz                       |
| Remarks       | ELECOM EHC-G05MN-HJ or equivalent                        |

### 3. Uninterruptive Power Supply

| Function       | Automatically shut down after 10 minutes operation during a power failure |
|----------------|---------------------------------------------------------------------------|
| Output voltage | More than 1,000VA                                                         |
| Input voltage  | AC100-240V, Single phase, 50/60 Hz                                        |
| Remarks        | APC Smart-UPS series w/ network or equivalent                             |

## 4. External data storage device

| Function      | Save scan data                                                   |
|---------------|------------------------------------------------------------------|
| Capacity      | 3TB or more                                                      |
| Interface     | USB3.0 (Note: Plug in USB3.0 cable in to the USB3.0 port of DPU) |
| Input voltage | AC100-240V, Single phase, 50/60 Hz                               |
| Remarks       | WD 3TB or equivalent                                             |

### 5. Remote Power Controller

| Function      | Reboot the power of equipments by remote                     |
|---------------|--------------------------------------------------------------|
| Capacity      | 1-4 individual outlet power control (ON/OFF/Reboot/Schedule) |
| Interface     | 10BASE-T/100BASE-TX RJ-45X1, RS232                           |
| Input voltage | AC100-240V, Single phase, 50/60 Hz                           |
| Remarks       | AVIOSYS IP POWER series or equivalent                        |
|               |                                                              |

Note: Get and read instruction of equipment from manufacturer

## 10.2. UPS setting

This procedure is only for Smart-UPS 1500RM model, it picked up only for some main points to setup on software of "Power Chute".

| General       | Power             | High Transfer [V]                                  | 265                        |                                                               |  |
|---------------|-------------------|----------------------------------------------------|----------------------------|---------------------------------------------------------------|--|
|               | Parameters        | Low Transfer [V]                                   | 196                        |                                                               |  |
|               |                   | Sensitivity                                        | High                       |                                                               |  |
|               |                   | Nominal Output [V]                                 | 220                        |                                                               |  |
|               |                   | Audible Warning                                    | On Battery                 |                                                               |  |
| Server        | Shutdown          | Command File                                       | Not Enabled                |                                                               |  |
| Shutdown      | Shutdown Sequence | On exeting a Civetera                              | Delay [mins]               | 00:00                                                         |  |
|               |                   | Operating System                                   | Duration [mins]            | 01:30                                                         |  |
| Power Failure |                   | When power fails,<br>begin a shutdown<br>procedure | At runtime limit           |                                                               |  |
|               |                   | When power<br>returns, reboot UPS                  | After the following occurs | Battery charges to<br>0%<br>And the elapsed time<br>is: 60sec |  |
|               |                   | Shutdown Type                                      | Shutdown                   |                                                               |  |

Note: For the rest of the above setting would be default setting.

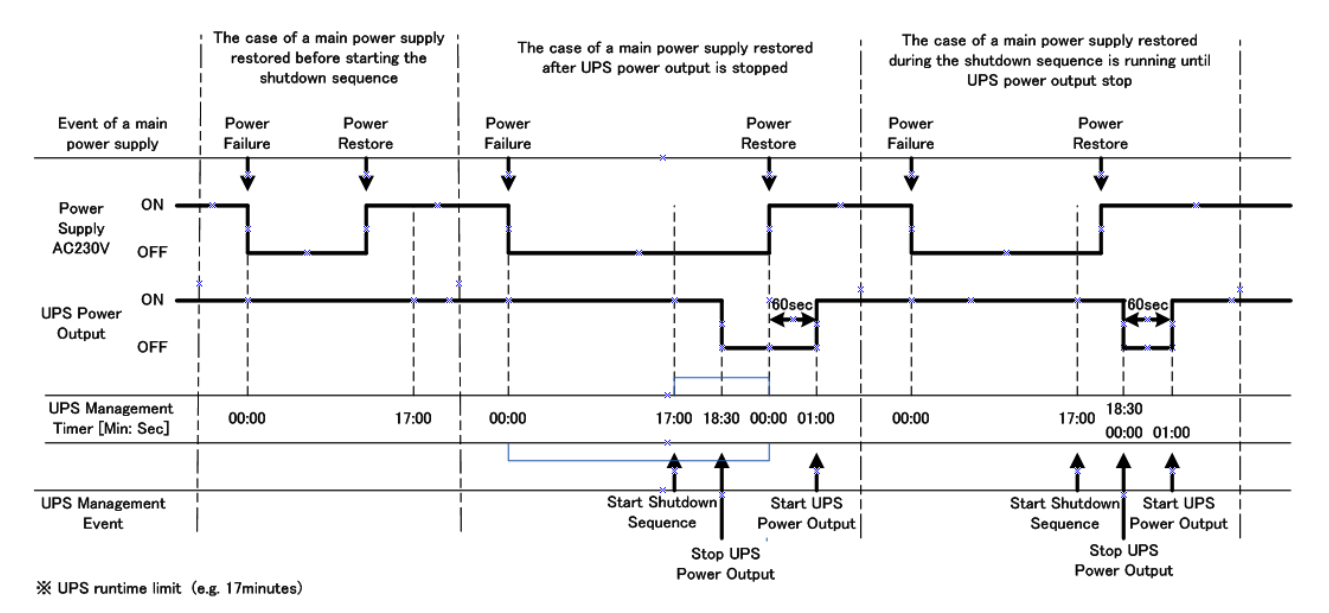

## 10.3. Windows Language setting

DPU can change an indication to Japanese or English language.

RainMap and Power Chute (UPS software) are also automatically switching a language.

Instruction of changing a language of DPU:

- 1. Click [Control Panel] from [Startup] button (Left bottom of Windows screen).
- 2. Click [Language].

|                                   | All Control P                 | anel Items – 🗆                    | × |
|-----------------------------------|-------------------------------|-----------------------------------|---|
| 🕤 🎯 👻 🕇 📴 🕨 Control Panel 🗰       | All Control Panel Items >     | v 🖒 Search Control Panel          | P |
| Adjust your computer's settings   |                               | View by: Small icons *            |   |
| Action Center                     | Jaid features to Windows 8.1  | (3) Administrative Tools          |   |
| Ed AutoPlay                       | Re BitLocker Drive Encryption | Color Management                  |   |
| Credential Manager                | Bate and Time                 | Default Programs                  |   |
| Device Manager                    | Devices and Printers          | Magazina Display                  |   |
| Ease of Access Center             | S Family Safety               | 6 File History                    |   |
| Flash Player (32-bit)             | Folder Options                | 🔒 Fonts                           |   |
| NomeGroup                         | S Indexing Options            | 🚱 Intel® Rapid Storage Technology |   |
| C Internet Options                | E Keyboard                    | 😵 Language                        |   |
| Lenovo HD Audio Manager           | E Location Settings           | I Mouse                           |   |
| Network and Sharing Center        | R Notification Area Icons     | MANDIA コントロール パネル                 |   |
| Personalization                   | Phone and Modern              | Power Options                     |   |
| Programs and Features             | C Recovery                    | 🔗 Region                          |   |
| RemoteApp and Desktop Connections | 4 Sound                       | Speech Recognition                |   |
| E Storage Spaces                  | ( Sync Center                 | 🕎 System                          |   |
| Taskbar and Navigation            | Troubleshooting               | 8 User Accounts                   |   |
| Windows Defender                  | P Windows Firewall            | Windows Update                    |   |
| B Work Folders                    |                               |                                   |   |

3. Choose a language and double click. Add a language if your language is not in the list.

| <ul> <li>All Control Panel I</li> <li>hange your lang</li> <li>Id languages you wait</li> </ul> | tems + Language<br>uage preferences                                                           | v ¢                                                                                                    | Search Control Pane                                           | a p                                                                                                    |
|-------------------------------------------------------------------------------------------------|-----------------------------------------------------------------------------------------------|----------------------------------------------------------------------------------------------------|---------------------------------------------------------------|----------------------------------------------------------------------------------------------------|
| hange your lang<br>Id languages you war                                                         | uage preferences                                                                              |                                                                                                    |                                                               |                                                                                                    |
| d use most often).                                                                              | nt to use to this list. The language at the top of your list i                                | s your prir                                                                                                    | nary language (the one                                        | you want to s                                                                                                    |
| English (United<br>States)                                                                      | Windows display language: Enabled<br>Keyboard layout: US<br>Date, time, and number formatting |                                                                                                    |                                                               | Options                                                                                                    |
| 日本語                                                                                             | Windows display language: Available<br>Input method: Microsoft IME                            |                                                                                                    |                                                               | Options                                                                                                    |
|                                                                                                 | d a language Rem<br>English (United<br>States)<br>日本語                                         | d kinguga Remuse More ip More down<br>English (Lehted<br>State) Window Singly (anguge Leabled<br>State) Window Singly (anguge Leabled<br>Did, time, and number formatting<br>□=#18 Windows Singly (anguge Awataba<br>More down Singly (anguge Awataba | d Lenguage Territor More or More down English Ubitted State-0 | d kingung         Kennise         More op         More doen           English (Lehted<br>State)         Winders digsty (kingungs Laubid<br>Did, kins, and number formatting         Image: Comparison of the state of the state of th |

4. Open [Advanced settings] to select language at [Override for windows display language] and [Override for default input method].

| ýa. | Advanced settings                                                                                                    | - 🗆 ×             |
|-----|----------------------------------------------------------------------------------------------------|-------------------|
| €   | 😥 > Control Panel > All Control Panel Items > Language > Advanced settings 🛛 🗸 Search C                                                                                                | Control Panel 🖉 🔎 |
|     |                                                                                                    |                   |
|     | Advanced settings                                                                                                    |                   |
|     | Override for Windows display language                                                                                                    |                   |
|     | If you want to use a display language that's different than the one determined by the order of your language list, choose it here.                                                     |                   |
|     | English (United States) V                                                                                                    |                   |
|     | Apply language settings to the welcome screen, system accounts, and new user accounts                                                                                                  |                   |
|     | Override for default input method                                                                                                    |                   |
|     | If you want to use an input method that's different than the first one in your language list, choose it here.                                                                          |                   |
|     | English (United States) - US 🗸 🗸                                                                                                    |                   |
|     | Switching input methods                                                                                                    |                   |
|     | Let me set a different input method for each app window                                                                                                    |                   |
|     | Use the desktop language bar when it's available Options                                                                                                    |                   |
|     | Change language bar hot keys                                                                                                    |                   |
|     | Personalization data                                                                                                    |                   |
|     | This data is only used to improve handwriting recognition and test prediction results for languages without IMEs on this<br>PC. No info is sent to Microsoft. <u>Privacy statement</u> |                   |
|     | Use automatic learning (recommended)                                                                                                    |                   |
|     | On't use automatic learning and delete all previously collected data                                                                                                    |                   |
|     | Language for web content                                                                                                    |                   |
|     | Don't let websites access my language list. The language of my date, time, and number formatting will be used<br>instead.                                                              |                   |
|     |                                                                                                    |                   |

## 5. Setup [Region]

- Click [Administrative] tab.
- Click [Copy settings...] button in [Administrative] tab to popup [Welcome screen and new user accounts settings].
- Put a check on "Welcome screen and system accounts", and "New user accounts" at "Copy your current settings to:".
- Click [OK] to exit [Welcome screen and new user accounts settings].

| 9                                                                                       | Region                                                                                                    | ×    | ۹                           | Welcome                                                                                                    | screen and new user                                                                                                    | accounts settings         |
|-----------------------------------------------------------------------------------------|----------------------------------------------------------------------------------------------------|------|-----------------------------|----------------------------------------------------------------------------------------------------|----------------------------------------------------------------------------------------------------|---------------------------|
| Formats Location                                                                        | Administrative                                                                                                    |      | Thus                        | e settings for the cu<br>er accounts are displ                                                                             | rrent user, welcome screen<br>layed below.                                                                                                    | (system accounts) and new |
| Welcome screer<br>View and copy<br>accounts and r                                       | n and new user accounts<br>your international settings to the welcome screen, system<br>new user accounts.                                                                           |      |                             | Current user<br>Display language:<br>nput language:<br>ormat:<br>.ocation:<br>Welcome screen<br>Display language:          | English (United States)<br>English (United States) -<br>English (United States)<br>Japan<br>English (United States)                                     | US                        |
| Language for no<br>This setting (sy<br>text in program<br>Current langua<br>Japanese (J | on-Unicode programs<br>vstem locale) controls the language used when displaying<br>ns that do not support Unicode.<br>age for non-Unicode programs:<br>apan)<br>Change system locale | _    | 14<br>F<br>L<br>U<br>F<br>L | nput language:<br>iormat:<br>.ocation:<br>New user accounts<br>Display language:<br>nput language:<br>iormat:<br>.ocation: | English (United States) -<br>English (United States)<br>Japan<br>English (United States)<br>English (United States)<br>English (United States)<br>Japan | us<br>us                  |
|                                                                                         | OK Oancel A                                                                                                    | γρίγ | C                           | ppy your current sett<br>✓ Welcome screer<br>✓ New user accou                                                              | ings to:<br>n and system accounts<br>nts                                                                                                    | OK Cancel                 |

- Click [Change system locale...] button in [Administrative] tab to popup [Region Settings].
- Choose a language of "Current system locale".
- Click [OK] to exit [Region Settings].

- Click [OK] to exit [Region].
- Reboot DPU to reflect your language settings.

## APPENDIX

## **1. SYSTEM DIAGRAM**

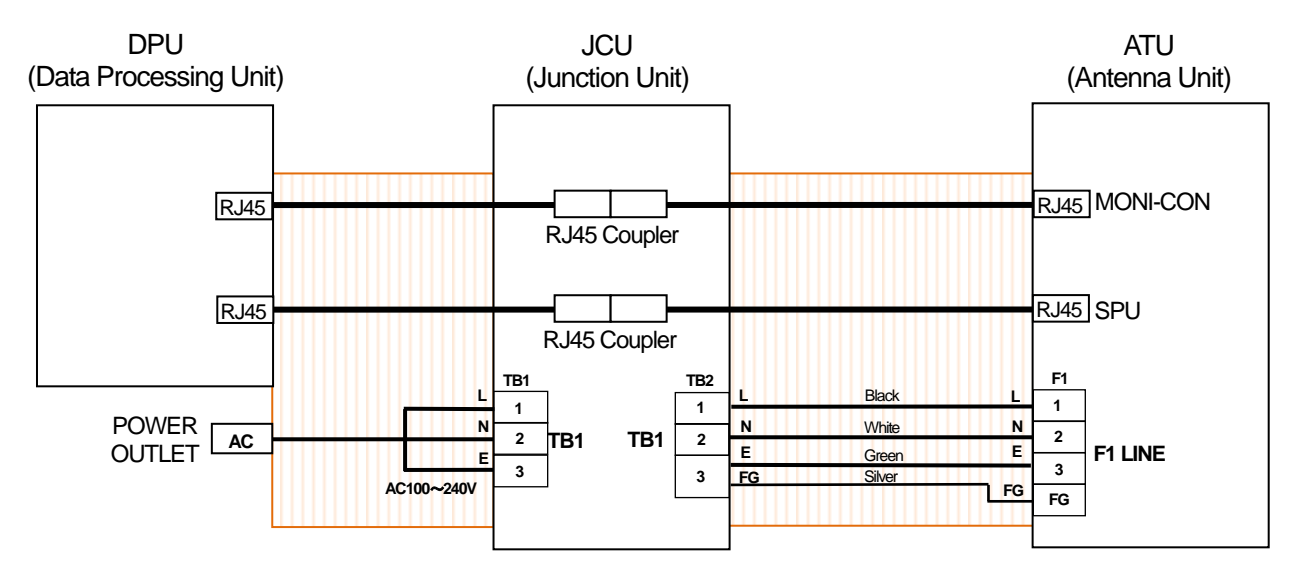

Notice: All cables and protective tube between DPU side and JCU should be prepared at local.

: Protective tube

## AC100~240V

| DPU |       | JCU |         | ATU |
|-----|-------|-----|---------|-----|
| L   | Black | L   | Black   |     |
| N   | White |     | White   |     |
|     | Green |     | Green   |     |
| E   | Oreen |     | orectin | E   |
|     |       |     | Silver  | s   |

Notice: Cable colors vary by country.

Cable shield use for GND cable

## <u>RJ45</u>

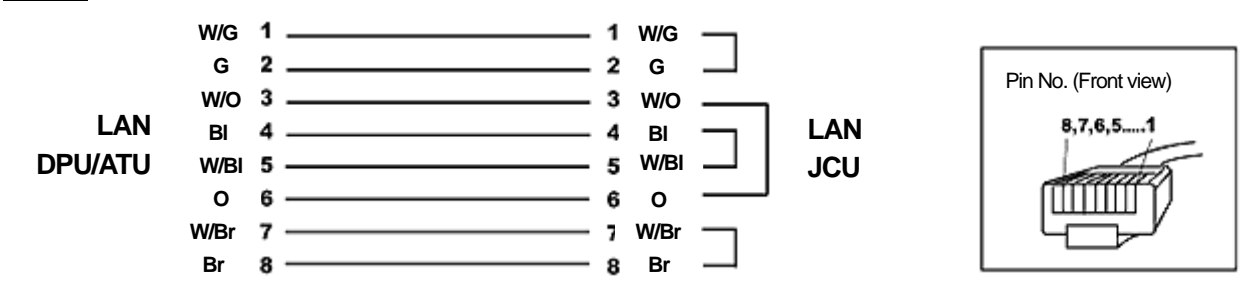

## 2. RADIO REGULATORY INFORMATION

## USA-Federal Communications Commission (FCC)

This device complies with part 15 of the FCC Rules. Operation is subject to the following two conditions: (1) This devise may not cause harmful interference, and (2) this device must accept any interference received, including interference that may cause undesired operation.

Any changes or modifications not expressly approved by the party responsible for compliance could void the user's authority to operate the equipment.

Caution: Exposure to Radio Frequency Radiation.

This equipment complies with FCC radiation exposure limits set forth for an uncontrolled environment and meets the FCC radio frequency (RF) Exposure Guidelines in Supplement C to OET65.

This equipment should be installed and operated keeping the radiator at least 12.7m or more away from person's body.

This device must not be co-located or operating in conjunction with any other antenna or transmitter.

## **3. DECLARATION OF CONFORMITY**

| Bulgarian<br>(BG) | С настоящото Furuno Electric Co., Ltd. декларира, че гореспоменат тип<br>радиосъоръжение е в съответствие с Директива 2014/53/EC.<br>Цялостният текст на ЕС декларацията за съответствие може да се намери<br>на следния интернет адрес:                              |
|-------------------|----------------------------------------------------------------------------------------------------|
| Spanish<br>(ES)   | Por la presente, Furuno Electric Co., Ltd. declara que el tipo de equipo<br>radioeléctrico arriba mencionado es conforme con la Directiva 2014/53/UE.<br>El texto completo de la declaración UE de conformidad está disponible en la<br>dirección Internet siguiente: |
| Czech<br>(CS)     | Tímto Furuno Electric Co., Ltd. prohlašuje, že výše zmíněné typ rádiového<br>zařízení je v souladu se směrnicí 2014/53/EU.<br>Úplné znění EU prohlášení o shodě je k dispozici na této internetové adrese:                                                            |
| Danish<br>(DA)    | Hermed erklærer Furuno Electric Co., Ltd., at ovennævnte radioudstyr er i<br>overensstemmelse med direktiv 2014/53/EU.<br>EU-overensstemmelseserklæringens fulde tekst kan findes på følgende<br>internetadresse:                                                     |
| German<br>(DE)    | Hiermit erklärt die Furuno Electric Co., Ltd., dass der oben genannte<br>Funkanlagentyp der Richtlinie 2014/53/EU entspricht.<br>Der vollständige Text der EU-Konformitätserklärung ist unter der folgenden<br>Internetadresse verfügbar:                             |
| Estonian<br>(ET)  | Käesolevaga deklareerib Furuno Electric Co., Ltd., et ülalmainitud raadioseadme<br>tüüp vastab direktiivi 2014/53/EL nõuetele.<br>ELi vastavusdeklaratsiooni täielik tekst on kättesaadav järgmisel<br>internetiaadressil:                                            |
| Greek<br>(EL)     | Με την παρούσα η Furuno Electric Co., Ltd., δηλώνει ότι ο προαναφερθέντας<br>ραδιοεξοπλισμός πληροί την οδηγία 2014/53/EE.<br>Το πλήρες κείμενο της δήλωσης συμμόρφωσης ΕΕ διατίθεται στην ακόλουθη<br>ιστοσελίδα στο διαδίκτυο:                                      |
| English<br>(EN)   | Hereby, Furuno Electric Co., Ltd. declares that the above-mentioned radio equipment type is in compliance with Directive 2014/53/EU. The full text of the EU declaration of conformity is available at the following internet address:                                |
| French<br>(FR)    | Le soussigné, Furuno Electric Co., Ltd., déclare que l'équipement radioélectrique<br>du type mentionné ci-dessusest conforme à la directive 2014/53/UE.<br>Le texte complet de la déclaration UE de conformité est disponible à l'adresse<br>internet suivante:       |
| Croatian<br>(HR)  | Furuno Electric Co., Ltd. ovime izjavljuje da je gore rečeno radijska oprema tipa<br>u skladu s Direktivom 2014/53/EU.<br>Cjeloviti tekst EU izjave o sukladnosti dostupan je na sljedećoj internetskoj<br>adresi:                                                    |
| Italian<br>(IT)   | Il fabbricante, Furuno Electric Co., Ltd., dichiara che il tipo di apparecchiatura<br>radio menzionato sopra è conforme alla direttiva 2014/53/UE.<br>Il testo completo della dichiarazione di conformità UE è disponibile al seguente<br>indirizzo Internet:         |
| Latvian<br>(LV)   | Ar šo Furuno Electric Co., Ltd. deklarē, ka augstāk minēts radioiekārta atbilst<br>Direktīvai 2014/53/ES.<br>Pilns ES atbilstības deklarācijas teksts ir pieejams šādā interneta vietnē:                                                                              |

| Lithuanian<br>(LT) | Aš, Furuno Electric Co., Ltd., patvirtinu, kad pirmiau minėta radijo įrenginių tipas atitinka Direktyvą 2014/53/ES.<br>Visas ES atitikties deklaracijos tekstas prieinamas šiuo interneto adresu:                                                                          |
|--------------------|----------------------------------------------------------------------------------------------------|
| Hungarian<br>(HU)  | Furuno Electric Co., Ltd. igazolja, hogy fent említett típusú rádióberendezés<br>megfelel a 2014/53/EU irányelvnek.<br>Az EU-megfelelőségi nyilatkozat teljes szövege elérhető a következő internetes<br>címen:                                                            |
| Maltese<br>(MT)    | B'dan, Furuno Electric Co., Ltd., niddikjara li msemmija hawn fuq-tip ta' tagħmir<br>tar-radju huwa konformi mad-Direttiva 2014/53/UE.<br>It-test kollu tad-dikjarazzjoni ta' konformità tal-UE huwa disponibbli f'dan l-indirizz<br>tal-Internet li ġej:                  |
| Dutch<br>(NL)      | Hierbij verklaar ik, Furuno Electric Co., Ltd., dat het hierboven genoemde type<br>radioapparatuur conform is met Richtlijn 2014/53/EU.<br>De volledige tekst van de EU-conformiteitsverklaring kan worden geraadpleegd<br>op het volgende internetadres:                  |
| Polish<br>(PL)     | Furuno Electric Co., Ltd. niniejszym oświadcza, że wyżej wymieniony typ<br>urządzenia radiowego jest zgodny z dyrektywą 2014/53/UE.<br>Pełny tekst deklaracji zgodności UE jest dostępny pod następującym adresem<br>internetowym:                                         |
| Portuguese<br>(PT) | O(a) abaixo assinado(a) Furuno Electric Co., Ltd. declara que o mencionado<br>acima tipo de equipamento de rádio está em conformidade com a Diretiva<br>2014/53/UE.<br>O texto integral da declaração de conformidade está disponível no seguinte<br>endereço de Internet: |
| Romanian<br>(RO)   | Prin prezenta, Furuno Electric Co., Ltd. declară că menționat mai sus tipul de echipamente radio este în conformitate cu Directiva 2014/53/UE.<br>Textul integral al declarației UE de conformitate este disponibil la următoarea adresă internet:                         |
| Slovak<br>(SK)     | Furuno Electric Co., Ltd. týmto vyhlasuje, že vyššie spomínané rádiové<br>zariadenie typu je v súlade so smernicou 2014/53/EÚ.<br>Úplné EÚ vyhlásenie o zhode je k dispozícii na tejto internetovej adrese:                                                                |
| Slovenian<br>(SL)  | Furuno Electric Co., Ltd. potrjuje, da je zgoraj omenjeno tip radijske opreme<br>skladen z Direktivo 2014/53/EU.<br>Celotno besedilo izjave EU o skladnosti je na voljo na naslednjem spletnem<br>naslovu:                                                                 |
| Finnish<br>(FI)    | Furuno Electric Co., Ltd. vakuuttaa, että yllä mainittu radiolaitetyyppi on<br>direktiivin 2014/53/EU mukainen.<br>EU-vaatimustenmukaisuusvakuutuksen täysimittainen teksti on saatavilla<br>seuraavassa internetosoitteessa:                                              |
| Swedish<br>(SV)    | Härmed försäkrar Furuno Electric Co., Ltd. att ovan nämnda typ av<br>radioutrustning överensstämmer med direktiv 2014/53/EU.<br>Den fullständiga texten till EU-försäkran om överensstämmelse finns på<br>följande webbadress:                                             |
|                    |                                                                                                    |

## **Online Resource**

http://www.furuno.com/en/support/red\_doc

### ·FURUNO Authorized Distributor/Dealer

## FURUNO ELECTRIC CO., LTD.

9-52 Ashihara-cho, Nishinomiya, 662-8580, Japan

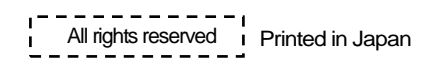

Issued: January 2018